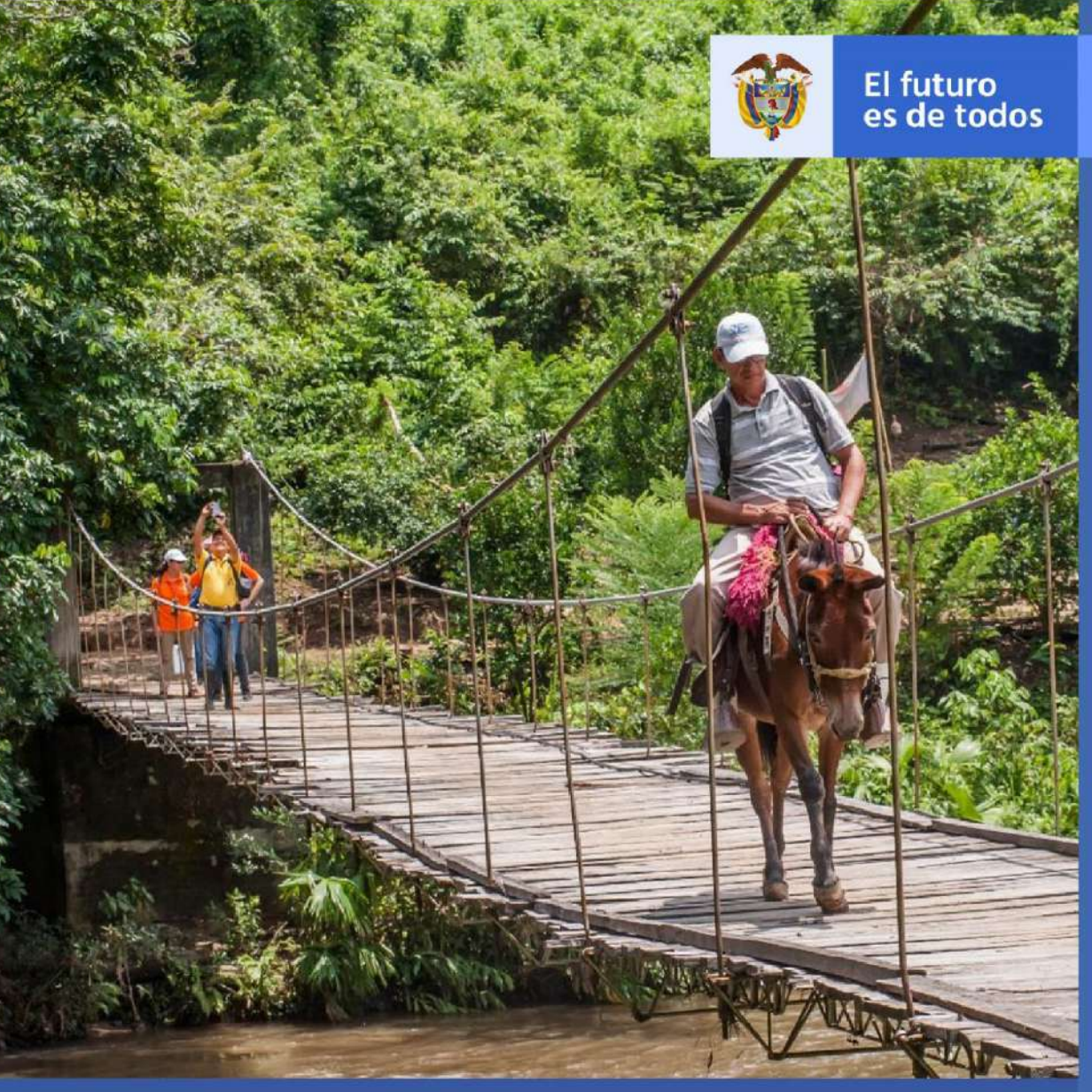

MANUAL DE USUARIO VISOR GEOGRÁFICO DEL ÍNDICE DE RIESGO DE VICTIMIZACIÓN - IRV - V1

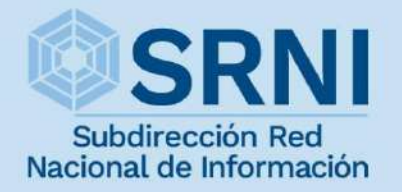

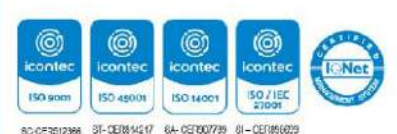

timas

Unidad para la atención y reparación integral a las víctimas

| 45 | El futuro<br>es de todos | Unidad nara la atención                 | MANUAL DE USUARIO VISOR GEOGRÁFICO DEL ÍNDICE<br>DE RIESGO DE VICTIMIZACIÓN - IRV | Código:520,06,06-14          |
|----|--------------------------|-----------------------------------------|-----------------------------------------------------------------------------------|------------------------------|
| ¢  |                          | y reparación integral<br>a las victimas | GESTIÓN DE LA INFORMACIÓN                                                         | Versión:01                   |
|    |                          |                                         | PROCEDIMIENTO DIFUSIÓN Y APRENDIZAJE                                              | Fecha: 01/08/2022            |
|    |                          |                                         |                                                                                   | Página <b>2</b> de <b>51</b> |

# TABLA DE CONTENIDO

| INTRODUCCIÓN                                                        |
|---------------------------------------------------------------------|
| Subobjettivon Red Nacional de Información SRNI 5                    |
| DEFINICIONES                                                        |
| <b>DESARROLLO</b>                                                   |
| 1. ACCESO A HERRAMIENTAS DE CONSULTA Y FUNCIONALIDADES GENERALES 11 |
| 1.1 ACCESO A LA HERRAMIENTA11                                       |
| 2. FUNCIONALIDADES GENERALES12                                      |
| 2.1 CAMBIAR MAPA BASE12                                             |
| 2.2 LEYENDA15                                                       |
| 2.3 ACCESO A HERRAMIENTAS DE NAVEGACIÓN 16                          |
| 2.3.1 VISTA DE MAPA PREDETERMINADA16                                |
| 2.3.2 ACERCAR                                                       |
| 2.3.3 ALEJAR                                                        |
| 2.3.4 EMPEZAR A RASTREAR MI UBICACIÓN19                             |
| 2.3.5 REESTABLECER ORIENTACIÓN DE BRÚJULA                           |
| 2.3.6 BARRA DE ESCALA                                               |
| 3. FUNCIONALIDADES DE MANEJO DE INFORMACIÓN21                       |
| 3.1 GENERALIDADES                                                   |
| 3.2 ACERCA DEL IRV                                                  |
| 3.3 CONSULTAS IRV                                                   |
| 3.3.1 PESTAÑA IRV25                                                 |
| 3.3.2 PESTAÑA DIMENSIONES                                           |
| 3.3.3 PESTAÑA SUBÍNDICES25                                          |
| 3.3.4 EJEMPLO DE CONSULTAS IRV                                      |
| 3.4 CARGAR CSV                                                      |
| 3.4.1 PESTAÑA SUBIR CSV 31                                          |
| 3.4.2 PESTAÑA MODELO CSV                                            |
| 3.4.3 EJEMPLO DE CARGAR ARCHIVO CSV                                 |
| 3.5 COMPARAR CAPAS 40                                               |

٦

| <b>E</b>    | Unidad para la atención<br>y reparación integral<br>a las victimas | MANUAL DE USUARIO VISOR GEOGRÁFICO DEL ÍNDICE<br>DE RIESGO DE VICTIMIZACIÓN - IRV | Código:520,06,06-14          |  |  |
|-------------|--------------------------------------------------------------------|-----------------------------------------------------------------------------------|------------------------------|--|--|
| es de todos |                                                                    | GESTIÓN DE LA INFORMACIÓN                                                         | Versión:01                   |  |  |
|             |                                                                    |                                                                                   | Fecha: 01/08/2022            |  |  |
|             |                                                                    |                                                                                   | Página <b>3</b> de <b>51</b> |  |  |
| 3.6         | 3.6 SERVICIOS GEOGRÁFICOS                                          |                                                                                   |                              |  |  |
| 3.7         | IMPRIMIR                                                           |                                                                                   | 46                           |  |  |
| 3.8         | COMENTARIOS.                                                       |                                                                                   | 49                           |  |  |
| DOCUI       | 51                                                                 |                                                                                   |                              |  |  |
| ANEXC       | DS:                                                                |                                                                                   | 51                           |  |  |

| Unidad para la atención                             | MANUAL DE USUARIO VISOR GEOGRÁFICO DEL ÍNDICE<br>DE RIESGO DE VICTIMIZACIÓN - IRV | Código:520,06,06-14          |
|-----------------------------------------------------|-----------------------------------------------------------------------------------|------------------------------|
| es de todos y reparación integral<br>a las victimas | GESTIÓN DE LA INFORMACIÓN                                                         | Versión:01                   |
|                                                     | PROCEDIMIENTO DIFUSIÓN Y APRENDIZA.IE                                             | Fecha: 01/08/2022            |
|                                                     |                                                                                   | Página <b>4</b> de <b>51</b> |

# INTRODUCCIÓN

El equipo del Sistema de Información Geográfica - GIS de la Subdirección Red Nacional de Información - SRNI desarrolló en 2013 la herramienta web "Visor Geográfico del Índice de Riesgo de Victimización - IRV", el cual muestra, además de la información básica de la División Político-Administrativa de Colombia - DIVIPOLA, capas étnicas externas y el mapa base, las cifras del cálculo del IRV año a año (desde 2010 hasta el año 2021), por municipio, además de la información de los subíndices, las dimensiones y los ejes del IRV.

Con el fin de optimizar los tiempos de respuesta de la aplicación, mejorar el despliegue de la información y estructurar de manera más eficiente la base de datos del IRV se pretende realizar la migración de este visor a las tecnologías de desarrollo más actualizadas, de la misma manera, alinear la imagen y el diseño del Visor con los lineamientos de la oficina Asesora de comunicaciones de la UARIV.

Finalmente, ya que las tecnologías de la información se fortalecen año tras año, se hace necesario que los desarrollos web de la SRNI estén bajo los estándares más altos y actualizados que estén disponibles. Por lo tanto, se promueve la actualización de este visor para optimizar la consulta de información, mejorar su diseño y adaptarlo a las nuevas funcionalidades disponibles en materia de software.

| *           | Unidad para la atención<br>y reparación integral<br>a las victimas | MANUAL DE USUARIO VISOR GEOGRÁFICO DEL ÍNDICE<br>DE RIESGO DE VICTIMIZACIÓN - IRV | Código:520,06,06-14          |
|-------------|--------------------------------------------------------------------|-----------------------------------------------------------------------------------|------------------------------|
| es de todos |                                                                    | GESTIÓN DE LA INFORMACIÓN                                                         | Versión:01                   |
|             |                                                                    | PROCEDIMIENTO DIFUSIÓN Y APRENDIZA JE                                             | Fecha: 01/08/2022            |
|             |                                                                    |                                                                                   | Página <b>5</b> de <b>51</b> |

### **OBJETIVO**

Generar la actualización del desarrollo del Visor Geográfico del Índice de Riesgo de Victimización - IRV, ajustado a los estándares tecnológicos requeridos en materia de desarrollo, software y bases de datos. Con el fin de cumplir con la óptima funcionalidad, fiabilidad, usabilidad, eficiencia, mantenibilidad, portabilidad y calidad de uso en el despliegue de los datos.

#### **Objetivos específicos:**

- Realizar la migración del Visor Geográfico del Índice de Riesgo de Victimización IRV a las tecnologías de desarrollo más actualizadas.
- Optimizar los tiempos de respuesta de la aplicación web geográfica del IRV.
- Mejorar el despliegue de la información y obtener una estructura de base de datos del IRV eficiente.
- Alinear la imagen y el diseño del Visor con los lineamientos de la oficina Asesora de comunicaciones de la UARIV.
- Renovar el módulo de impresión y deslizador del tiempo.

| 45       | El futuro<br>es de todos |                                         | MANUAL DE USUARIO VISOR GEOGRÁFICO DEL ÍNDICE<br>DE RIESGO DE VICTIMIZACIÓN - IRV | Código:520,06,06-14          |
|----------|--------------------------|-----------------------------------------|-----------------------------------------------------------------------------------|------------------------------|
| <b>Q</b> |                          | y reparación integral<br>a las victimas | GESTIÓN DE LA INFORMACIÓN                                                         | Versión:01                   |
|          |                          |                                         | PROCEDIMIENTO DIFUSIÓN Y APRENDIZAJE                                              | Fecha: 01/08/2022            |
|          |                          |                                         |                                                                                   | Página <b>6</b> de <b>51</b> |

## DEFINICIONES

**ACCIONES ARMADAS ENTRE COMBATIENTES:** La construcción del IRV permite considerar información diferencial que caracteriza aquellos impactos que tiene el conflicto armado interno en la victimización de la población, dependiendo si la iniciativa de las acciones armadas proviene de las fuerzas regulares del Estado, o si por el contrario, provienen de los actores armados ilegales. Resulta importante para el cálculo del IRV poder identificar de manera complementaria a la presencia de los diferentes actores en territorio, los elementos potenciales que de dicha presencia se desprenden, tales como emprender medidas o iniciar acciones armadas contra las fuerzas contrarias. La consideración y cuantificación de la magnitud de dichas acciones se convierte en una de las medidas básicas evidentes de la magnitud de la amenaza en el conflicto armado.

**COMUNIDAD NEGRA:** Es el conjunto de familias de ascendencia afrocolombiana que poseen una cultura propia, comparten una historia y tienen sus propias tradiciones y costumbres dentro de la relación campo-poblado, además revelan y conservan conciencia de identidad que las distinguen de otros grupos étnicos. (Artículo. 2- Ley 70 de 1993).

**DIVIPOLA:** División Político-Administrativa de Colombia.

**DIMENSION AMENAZA:** En el caso específico del IRV se entenderá la amenaza como la eventual ocurrencia de acciones o sucesos relacionados con el conflicto armado interno en cada municipio de Colombia, que tengan la potencialidad de causar daño a la población civil y a sus bienes, los cuales son ocasionados por agentes preponderantemente exógenos, en un determinado tiempo y lugar.

**DIMENSION VULNERABILIDAD:** Para el cálculo del IRV se entiende la vulnerabilidad como un conjunto de características de un sujeto, grupo o comunidad que los predispone o hace susceptibles a sufrir daño a partir de la ocurrencia de un fenómeno desestabilizador. Se establece con base en la existencia o no de capacidades para anticipar, sobrevivir, resistir y recuperarse del impacto de la concreción de una amenaza. La vulnerabilidad está determinada por las características esenciales de un municipio colombiano y de sus habitantes, las cuales los hacen susceptibles (o no) de ser víctimas de infracciones al DIH o graves y manifiestas violaciones a los derechos humanos en el marco del conflicto armado interno. En el caso particular del IRV la vulnerabilidad se analiza con fundamento en las condiciones demográficas, socioeconómicas, institucionales, comunitarias y geográficas del municipio y su población.

**ENFOQUE DIFERENCIAL:** Es el reconocimiento, en la acción y la gestión pública y política, de la necesidad de aceptar la diversidad que caracteriza a la condición humana y en dicho sentido dar respuesta de forma integral y diferenciada a las especiales necesidades de dichas poblaciones en el goce de sus derechos, el acceso a los servicios

|             | Unidad para la atención                 | MANUAL DE USUARIO VISOR GEOGRÁFICO DEL ÍNDICE<br>DE RIESGO DE VICTIMIZACIÓN - IRV | Código:520,06,06-14          |
|-------------|-----------------------------------------|-----------------------------------------------------------------------------------|------------------------------|
| es de todos | y reparación integral<br>a las victimas | GESTIÓN DE LA INFORMACIÓN                                                         | Versión:01                   |
|             |                                         | PROCEDIMIENTO DIFUSIÓN Y APRENDIZA JE                                             | Fecha: 01/08/2022            |
|             |                                         |                                                                                   | Página <b>7</b> de <b>51</b> |

públicos y en general a las oportunidades sociales. El enfoque diferencial en la acción y gestión pública y política es una herramienta para potenciar la emancipación de los grupos sociales estructuralmente oprimidos, vulnerados o invisibilizados. Es una herramienta que permite hacer viva la igualdad material como principio y derecho constitucional.

**GEORREFERENCIACIÓN**: Es el proceso de escalado, rotación, traducción, corrección e inclinación de la información para que coincida con un tamaño y una posición particular en el espacio

**HECHO VICTIMIZANTE:** Corresponde a las infracciones al DIH y violaciones graves y manifiestas a los DDHH ocurridas dentro del marco del artículo 3 de la Ley 1448. Estos son: amenaza, atentado terrorista, desplazamiento forzado, minas antipersona, delitos contra la integridad sexual, tortura, desaparición forzada, homicidio, masacre, secuestro, vinculación, despojo y abandono de tierras.

**HECHOS CONTRA LA POBLACION:** La presencia de los actores armados y las acciones entre combatientes provocan consecuencias sobre la población civil que no se circunscriben únicamente a las acciones armadas. En este sentido, todo fenómeno conexo al conflicto armado interno genera riesgos, amenazas y victimizaciones, por lo cual se procura hacer una síntesis de los mismos a través de los elementos privilegiados en el IRV para ser tratados en la medición. En ella se tratarán en función de los hechos que han ocurrido en el pasado como indicio de la posibilidad de mantener tendencias en dicho comportamiento.

**INTEGRIDAD PERSONAL:** Es fundamental resaltar la importancia de incluir en la construcción del IRV el eje de la integridad personal, esto con el fin de garantizar la inclusión de elementos pertinentes para el logro de una mayor eficiencia en el diseño de políticas públicas en el marco del conflicto armado interno, donde todas las personas tienen el derecho de ser protegidos por el Estado frente a cualquier amenaza contra su integridad personal por parte de los grupos armados, de acuerdo a la Ley 1448 de 2011.

**IRV:** Índice de Riesgo de Victimización. Es una herramienta que contribuye a focalizar las acciones dirigidas a reducir el riesgo de victimización por violaciones de DD. HH e infracciones al Derecho Internacional Humanitario en el país.

**LIBERTAD:** El eje libertad integra un marco general de todas las libertades presentes en el catálogo de derechos fundamentales de la Constitución, teniendo en cuenta los límites propios de legalidad y dignidad, exceptuando la libertad de locomoción o circulación que se tomó de manera individual por la gravedad de su vulneración en el país. El índice de riesgo de victimización - IRV aborda este eje en consideración a la importante proporción de libertades vulneradas en el transcurso de la historia del conflicto armado interno colombiano. Libertades de carácter civil, político, sindical,

| -        | El futuro<br>es de todos | Unidad para la atención<br>y roparación intogral<br>a las victimas | MANUAL DE USUARIO VISOR GEOGRÁFICO DEL ÍNDICE<br>DE RIESGO DE VICTIMIZACIÓN - IRV | Código:520,06,06-14          |
|----------|--------------------------|--------------------------------------------------------------------|-----------------------------------------------------------------------------------|------------------------------|
| <b>P</b> |                          |                                                                    | GESTIÓN DE LA INFORMACIÓN                                                         | Versión:01                   |
|          |                          |                                                                    | PROCEDIMIENTO DIFUSIÓN Y APRENDIZA JE                                             | Fecha: 01/08/2022            |
|          |                          |                                                                    |                                                                                   | Página <b>8</b> de <b>51</b> |

periodístico y de expresión son afectadas en el marco del conflicto y el índice propuesto ha de considerar estos aspectos.

**LIBERTAD DE CIRCULACION:** Constituye una condición indispensable para el libre desarrollo de la persona. Así lo han reconocido diversos instrumentos internacionales, en particular el Artículo 22 de la Convención Americana que señala el derecho que tiene toda persona que se halle legalmente en el territorio de un Estado, a circular por el mismo y a residir en él con sujeción a las disposiciones legales de dicho Estado.

**MAPA TEMÁTICO:** Información geoespacial de diferentes fuentes referida a los hechos victimizantes ocurridos, sus causas, el contexto en el que se genera, las zonas afectadas por este fenómeno, las vulnerabilidades de la población víctima e información geográfica necesaria.

**OTROS INDICIOS DE LA GRAVEDAD DE LA AMENAZA:** Entre los indicios de gravedad de la amenaza el IRV sigue tomando en cuenta los Informes de Riesgo (IR) y las Notas de Seguimiento (NS) emitidas por el Sistema de Alertas Tempranas (SAT) de la Defensoría del Pueblo, las cuales se convierten en una herramienta para la determinación de la gravedad de las amenazas dado su carácter cualitativo y por estar basadas en el trabajo de campo. Es de notar que este mecanismo se fundamenta en la estrategia de prevención de carácter inmediato de posibles violaciones a los derechos humanos, por lo que la información derivada para el cálculo del índice suministra elementos históricos acerca de la existencia de la amenaza. En ese sentido el IRV se constituye en una herramienta complementaria para prevención, contemplando fenómenos estructurales, de mediano y largo plazo.

**PRESENCIA DE GRUPOS ARMADOS:** Algunas zonas son de consolidación de ciertos grupos, otras corresponden a zonas en disputa por el control territorial, de igual manera se encuentran zonas de alianzas asociadas al tráfico de estupefacientes, por lo que la afectación particular debe analizarse en el contexto propio del territorio, y sus manifestaciones e interacciones específicas.

**RED NACIONAL DE INFORMACIÓN PARA LA ATENCIÓN Y REPARACIÓN INTEGRAL A LAS VÍCTIMAS:** La Red Nacional de Información para la Atención y Reparación a las Víctimas –RNI- es el instrumento que garantizará al Sistema Nacional de Atención y Reparación a las Víctimas –SNARIV- una rápida y eficaz información nacional y regional y permitirá la identificación y el diagnóstico de las circunstancias que ocasionaron y ocasionan el daño a las víctimas.

| - | El futuro<br>es de todos | turo Unidad para la atención<br>y reparación integral<br>a las victimas | MANUAL DE USUARIO VISOR GEOGRÁFICO DEL ÍNDICE<br>DE RIESGO DE VICTIMIZACIÓN - IRV | Código:520,06,06-14          |
|---|--------------------------|-------------------------------------------------------------------------|-----------------------------------------------------------------------------------|------------------------------|
| ¢ |                          |                                                                         | GESTIÓN DE LA INFORMACIÓN                                                         | Versión:01                   |
|   |                          |                                                                         | PROCEDIMIENTO DIFUSIÓN Y APRENDIZAJE                                              | Fecha: 01/08/2022            |
|   |                          |                                                                         |                                                                                   | Página <b>9</b> de <b>51</b> |

**REGISTRO ÚNICO DE VICTIMAS - RUV:** Es una herramienta técnica, que busca identificar a la población víctima y sus características y tiene como finalidad mantener información actualizada de la población atendida y realizar el seguimiento de los servicios que el Estado presta a la población afectada por la violencia.

**RESERVA CAMPESINA:** Movimiento socio-territorial, que puede conllevar formas de apropiación material y simbólica del espacio geográfico, que pueden o no, coincidir con las formas estatales actuales.

**RESGUARDO INDIGENA**: Se entienden los Resguardos Indígenas como una institución legal sociopolítica de origen colonial, conformada por un territorio reconocido de una comunidad de ascendencia amerindia, con título de propiedad inalienable, imprescriptible e inembargable, de carácter colectivo o comunitario, regido por un estatuto especial autónomo, con pautas y tradiciones culturales propias.

**SEGURIDAD:** La seguridad como eje temático dentro del cálculo del IRV se desprende del ejercicio y goce de otros derechos como los de la libertad de expresión, de conciencia, de pensamiento, de reunión o asociación, de circulación, además de la vida y la integridad personal. La Corte Constitucional en sentencia T-584 de 2011 señaló que los contenidos de ejercicio materiales de cada derecho se podían resumir en dos etapas: 1. La obligación de no interferir en el ejercicio del mismo (obligación de respetar), e impedir que terceras personas lo afecten (obligación de proteger). El abordaje de este último se refiere específicamente a la carga que tiene la Fuerza Pública de permitir el seguro ejercicio de derechos en cualquier parte del territorio nacional.

**SISTEMA DE INFORMACIÓN GEOGRÁFICA (GIS):** Es la integración de software, hardware, datos geográficos y usuarios para el análisis, almacenamiento y despliegue de información geográfica que facilite la resolución de problemas de planificación y gestión.

**SNARIV:** Sistema Nacional de Atención y Reparación Integral a las Víctimas. Está constituido por el conjunto de entidades públicas del nivel gubernamental y estatal en los órdenes nacional y territorial, y demás organizaciones públicas o privadas, encargadas de formular o ejecutar los planes, programas, proyectos y acciones específicas, que tiendan a la atención y reparación integral de las víctimas.

**VÍCTIMA:** Se consideran víctimas, para los efectos de esta ley, aquellas personas que individual o colectivamente hayan sufrido un daño por hechos ocurridos a partir del 1<sup>o</sup> de enero de 1985, como consecuencia de infracciones al Derecho Internacional Humanitario o de violaciones graves y manifiestas a las normas internacionales de Derechos Humanos, ocurridas con ocasión del conflicto armado interno. También son víctimas el cónyuge, compañero o compañera permanente, parejas del mismo sexo y

| -   |             | uturo<br>y reparación intogral<br>a las victimas | MANUAL DE USUARIO VISOR GEOGRÁFICO DEL ÍNDICE<br>DE RIESGO DE VICTIMIZACIÓN - IRV | Código:520,06,06-14           |
|-----|-------------|--------------------------------------------------|-----------------------------------------------------------------------------------|-------------------------------|
| (C) | es de todos |                                                  | GESTIÓN DE LA INFORMACIÓN                                                         | Versión:01                    |
|     |             |                                                  | PROCEDIMIENTO DIFUSIÓN Y APRENDIZA.IE                                             | Fecha: 01/08/2022             |
|     |             |                                                  |                                                                                   | Página <b>10</b> de <b>51</b> |

familiar en primer grado de consanguinidad, primero civil de la víctima directa, cuando a esta se le hubiere dado muerte o estuviere desaparecida. A falta de estas, lo serán los que se encuentren en el segundo grado de consanguinidad ascendente. De la misma forma, se consideran víctimas las personas que hayan sufrido un daño al intervenir para asistir a la víctima en peligro o para prevenir la victimización. La condición de víctima se adquiere con independencia de que se individualice, aprehenda, procese o condene al autor de la conducta punible y de la relación familiar que pueda existir entre el autor y la víctima (artículo 3, Ley 1448/2011; Decretos de Ley étnicos).

VIDA: La relevancia de considerar un eje temático vida en la construcción del IRV se fundamenta en dos ámbitos cuyas posiciones son vinculantes; en primer lugar, por la generosa jurisprudencia de la Corte Constitucional colombiana sobre este derecho y, en segundo lugar, por el gran impacto de la jurisprudencia del Sistema Interamericano de Derechos Humanos en el ámbito nacional, cuyos desarrollos especialmente en el caso colombiano ha fortalecido su ámbito de protección. Desde la Corte Constitucional, según lo resaltado en la sentencia T-1026 de noviembre 27 de 2002 cuyo magistrado ponente es Rodrigo Escobar Gil, se afirma: "La vida constituye la base para el ejercicio de los demás derechos. Es decir, la vida misma es el presupuesto indispensable para que haya titularidad de derechos y obligaciones. La primacía e inviolabilidad de la vida le otorga a esta una especial protección constitucional; su desarrollo en la Carta de 1991, como principio, como valor y como derecho, refleja la importancia que se le atribuye dentro del ordenamiento jurídico". Dentro del desarrollo que del derecho fundamental a la vida ha realizado la Corte Constitucional, también se destaca que tiene dos ámbitos vinculantes para el Estado: los deberes de respetarla y de protegerla. Así en sentencia T-981 de septiembre 13 de 2001 cuyo magistrado ponente es Manuel José Cepeda Espinosa, se consigna: "Las autoridades públicas están doblemente obligadas, a abstenerse de vulnerar el derecho a la vida y a evitar que terceras personas lo afecten"

**VISOR GEOGRAFICO:** Permite la visualización de datos consolidados en bases de datos geográficos coordinados por la Red Nacional de Información, que guardan relación espacial para la generación de mapas, consultas temáticas, entro otros beneficios.

| Unidad para la atención                             | MANUAL DE USUARIO VISOR GEOGRÁFICO DEL ÍNDICE<br>DE RIESGO DE VICTIMIZACIÓN - IRV | Código:520,06,06-14           |
|-----------------------------------------------------|-----------------------------------------------------------------------------------|-------------------------------|
| es de todos y reparación integral<br>a las vistimas | GESTIÓN DE LA INFORMACIÓN                                                         | Versión:01                    |
|                                                     | PROCEDIMIENTO DIFUSIÓN Y APRENDIZAJE                                              | Fecha: 01/08/2022             |
|                                                     |                                                                                   | Página <b>11</b> de <b>51</b> |

#### DESARROLLO

# **1. ACCESO A HERRAMIENTAS DE CONSULTA Y FUNCIONALIDADES** GENERALES

#### 1.1 ACCESO A LA HERRAMIENTA

Para poder acceder a la solución tecnológica Visor Geográfico del Índice de Riesgo de Victimización – IRV es necesario acceder a la pagina oficial de la Unidad para la Atención y Reparación Integral a las víctimas – UARIV por medio del siguiente enlace <u>https://www.unidadvictimas.gov.co/es/</u>, una vez ahí, ingrese a la pestaña "RNI" correspondiente a la Red Nacional de Información y seleccione la opción "Geoportal"

| n                   |                                                            |                                                                    |           |                         | -                    |
|---------------------|------------------------------------------------------------|--------------------------------------------------------------------|-----------|-------------------------|----------------------|
| Ø                   | El futuro<br>es de todos                                   | Unidad para la atención<br>y reparación integral<br>a las victimas | 1         |                         |                      |
|                     |                                                            |                                                                    |           |                         | NT                   |
| Inicio              | La Unidad 👻 Prog                                           | ramas + RNI + Servicio al Ciudadano +                              | Normativa | Centro de documentación | Prensa - Contáctenos |
| 0                   |                                                            | 0000                                                               | Buscar    | Buscar ESPAÑOL J E      | NGLISH Alto   Normal |
| Red Nac     Herram  | cional de Información - RNI<br>Ientas Red Nacional de Info | rmación - RNI                                                      |           |                         |                      |
| Reporte     Geoport | rs<br>tal                                                  |                                                                    |           |                         |                      |

Seleccionada la opción, accederá a una serie de precisiones importantes sobre el Sistema de Información Geográfica GIS, y hacia el final de la página notará que se despliega una lista con los diferentes visores. Seleccione el "Índice de Riesgo de Victimización", y a continuación de clic en la opción "Ir al Visor".

| Visores                                           |                                        |                  |
|---------------------------------------------------|----------------------------------------|------------------|
| Visor Geográfico de Victimas                      | $\sim$                                 |                  |
| Índice del Riesge de Victimización                | $\sim$                                 |                  |
| Connacionales                                     | $\sim$                                 |                  |
| Sujetos Colectivos                                | ~                                      |                  |
| Mapa de Proyectos                                 | ······································ | Ir al visor 🗹    |
| Rutas de Itinerancia del pueblo Rrom en Colombia. |                                        | 710 14 15-24 \/2 |
| Mapa de victimización                             | ~                                      | /10.14.15 24 72  |
| Mapa de oferta                                    | $\sim$                                 |                  |
| Mapa de oferta académica                          |                                        |                  |

| El futuro y reparación integral<br>es de todos a las victimas | MANUAL DE USUARIO VISOR GEOGRÁFICO DEL ÍNDICE<br>DE RIESGO DE VICTIMIZACIÓN - IRV | Código:520,06,06-14 |  |                               |
|---------------------------------------------------------------|-----------------------------------------------------------------------------------|---------------------|--|-------------------------------|
|                                                               | GESTIÓN DE LA INFORMACIÓN                                                         | Versión:01          |  |                               |
|                                                               | PROCEDIMIENTO DIFUSIÓN Y APRENDIZAJE                                              | Fecha: 01/08/2022   |  |                               |
|                                                               |                                                                                   |                     |  | Página <b>12</b> de <b>51</b> |

Para acceder al Visor del Índice de Riesgo de victimización, también se dispone del siguiente enlace para el ingreso: <u>https://vgv.unidadvictimas.gov.co/irv/</u>

# 2. FUNCIONALIDADES GENERALES

#### 2.1 CAMBIAR MAPA BASE

Al dar clic sobre dicha funcionalidad, se despliega la siguiente ventana:

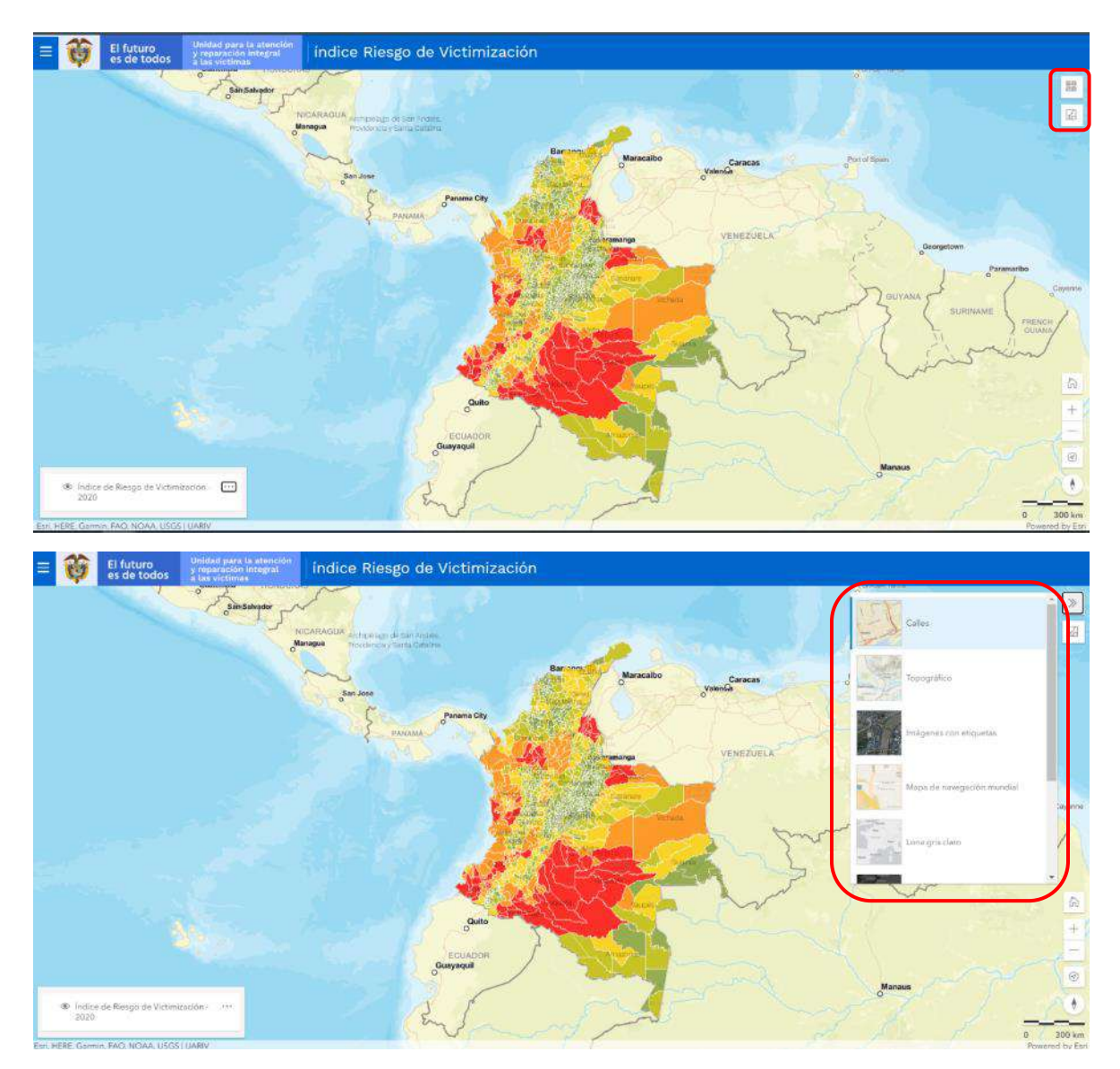

|   | MANUAL DE USUARIO VISOR GEOGRÁFICO DEL ÍNDICE<br>DE RIESGO DE VICTIMIZACIÓN - IRV | Código:520,06,06-14                     |                           |                               |
|---|-----------------------------------------------------------------------------------|-----------------------------------------|---------------------------|-------------------------------|
| 9 | es de todos                                                                       | y reparación integral<br>a las victimas | GESTIÓN DE LA INFORMACIÓN | Versión:01                    |
|   | PROCEDIMIENTO DIFUSIÓN Y APRENDIZA JE                                             | Fecha: 01/08/2022                       |                           |                               |
|   |                                                                                   |                                         |                           | Página <b>13</b> de <b>51</b> |

Esta funcionalidad permite al usuario elegir un mapa base (fondo de contexto geográfico) con el fin de resaltar los datos a mapear, de acuerdo con sus intereses, necesidades o gustos. Por defecto el visor cuenta con el mapa base denominado Calles.

No obstante, el visor cuenta con un total de 8 opciones de mapas bases las cuales se describen a continuación:

| Mapa<br>base                     | Vista Campo                | Función                                                                                                    |
|----------------------------------|----------------------------|----------------------------------------------------------------------------------------------------|
| Calles                           | Calles                     | Presenta datos a nivel de carretera<br>para el mundo, incluye autopistas,<br>carreteras principales, carreteras<br>secundarias, indicadores de flecha<br>unidireccionales, ferrocarriles,<br>características del agua, límites<br>administrativos, ciudades, parques y<br>puntos de referencia superpuestos en<br>imágenes de relieve sombreadas para<br>un contexto adicional                                                                                                |
| Topográfico                      | Topográfico                | Este mapa está diseñado para ser<br>utilizado como un mapa base por<br>profesionales de SIG y como un mapa<br>de referencia por cualquier persona. El<br>mapa incluye límites administrativos,<br>ciudades, características del agua,<br>características fisiográficas, parques,<br>puntos de referencia, carreteras,<br>carreteras, ferrocarriles y aeropuertos<br>superpuestos en la cobertura del suelo<br>e imágenes de relieve sombreadas para<br>un contexto adicional. |
| Imágenes<br>con<br>etiquetas     | Imágenes con etiquetas     | Imágenes satelitales y aéreas de alta<br>resolución para el mundo con límites<br>políticos y nombres de lugares. Incluye<br>los nombres de las calles.                                                                                                    |
| Mapa de<br>navegación<br>mundial | Mapa de navegación mundial | Esta capa de mosaico vectorial<br>proporciona un mapa base detallado<br>para el mundo simbolizado con un<br>estilo de mapa de navegación<br>personalizado que está diseñado para<br>usarse durante el día en dispositivos<br>móviles.<br>Incluye carreteras, carreteras<br>principales, carreteras secundarias,<br>ferrocarriles, fuentes de agua,<br>ciudades, parques, puntos de                                                                                            |

#### MANUAL DE USUARIO VISOR GEOGRÁFICO DEL ÍNDICE DE RIESGO DE VICTIMIZACIÓN - IRV

Código:520,06,06-14

El futuro Unidad para la atención y reparación integral a las victimas

#### GESTIÓN DE LA INFORMACIÓN

Versión:01 Fecha: 01/08/2022

#### PROCEDIMIENTO DIFUSIÓN Y APRENDIZAJE

Página 14 de 51

| Mapa<br>base                            | Vista Campo                    | Función                                                                                                    |
|-----------------------------------------|--------------------------------|----------------------------------------------------------------------------------------------------|
|                                         |                                | referencia, huellas de edificios y límites administrativos.                                                                                                    |
| Lona gris<br>claro                      | Lona gris claro                | Este mapa web llama la atención sobre<br>el contenido temático al proporcionar<br>un fondo claro y neutro con colores,<br>etiquetas y funciones mínimos. Solo se<br>representa la información clave para<br>proporcionar un contexto geográfico, lo<br>que permite que los datos<br>representados por el usuario lleguen a<br>primer plano.                                                                                                    |
| Lona gris<br>oscuro                     | Lona gris oscuro               | Este mapa web llama la atención sobre<br>el contenido temático al proporcionar<br>un fondo oscuro y neutro con colores,<br>etiquetas y funciones mínimos. Solo se<br>representa la información clave para<br>proporcionar un contexto geográfico, lo<br>que permite que los datos<br>representados por el usuario lleguen a<br>primer plano.                                                                                                    |
| Mapa de<br>calles<br>mundial<br>(Noche) | Mapa de calles mundial (Noche) | Esta capa de mosaicos vectoriales<br>proporciona un mapa base vectorial<br>detallado para el mundo simbolizado<br>con un estilo de mapa de calles<br>personalizado que está diseñado para<br>su uso nocturno o en otros entornos<br>con poca luz.<br>Incluye carreteras, carreteras<br>principales, carreteras secundarias,<br>ferrocarriles, fuentes de agua,<br>ciudades, parques, puntos de<br>referencia, huellas de edificios y límites<br>administrativos. |
| National<br>Geographic                  | NCE National Geographic        | Este mapa de referencia incluye límites<br>administrativos, ciudades, áreas<br>protegidas, carreteras, carreteras,<br>ferrocarriles, características del agua,<br>edificios y puntos de referencia,<br>superpuestos en relieve sombreado e<br>imágenes de cobertura del suelo para<br>un contexto adicional.                                                                                                    |

Para minimizar esta funcionalidad, es necesario ejecutar clic sobre el ícono contraer

|                   | MANUAL DE USUARIO VISOR GEOGRÁFICO DEL ÍNDICE<br>DE RIESGO DE VICTIMIZACIÓN - IRV | Código:520,06,06-14                   |                               |
|-------------------|-----------------------------------------------------------------------------------|---------------------------------------|-------------------------------|
| es de todos a las | aración Intogral<br>victimas                                                      | GESTIÓN DE LA INFORMACIÓN             | Versión:01                    |
|                   |                                                                                   | PROCEDIMIENTO DIFUSIÓN Y APRENDIZA IF | Fecha: 01/08/2022             |
|                   |                                                                                   |                                       | Página <b>15</b> de <b>51</b> |

#### 2.2 LEYENDA

Al tener cargada alguna capa sobre el mapa, se mostrará la leyenda correspondiente:

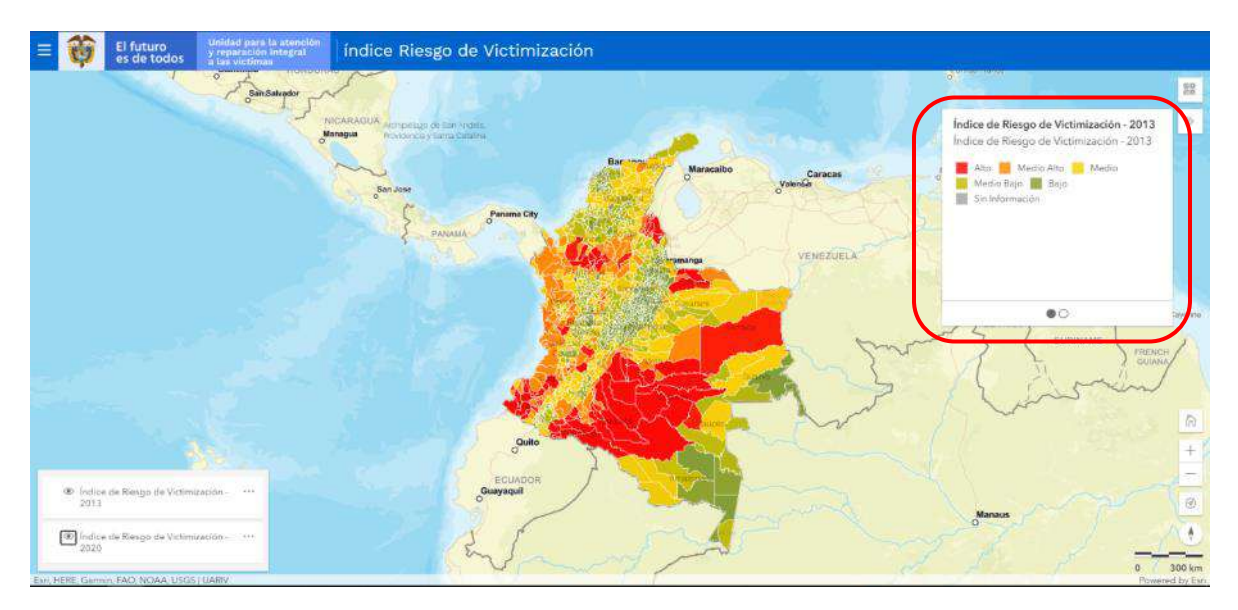

Esta funcionalidad permite la visualización de las entidades territoriales de cada capa activa con su respectiva simbología, e indicar al usuario el significado de cada uno de los símbolos representados.

Para minimizar esta funcionalidad, es necesario dar clic sobre el ícono contraer  $\bigcirc$ .

**Nota:** Utilizando puntos de secuencia en la parte inferior de la leyenda, se puede visualizar la leyenda correspondiente a las otras capas cargadas en el mapa.

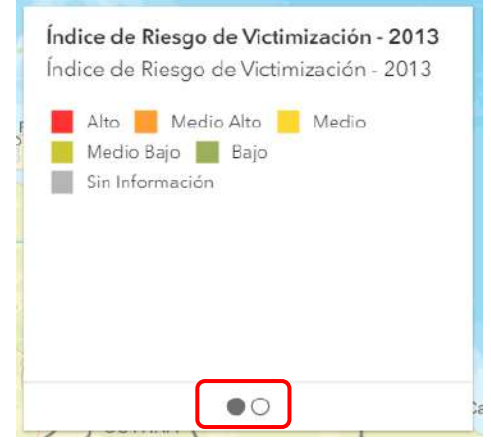

| El futuro y reparación integral<br>es de todos a las victimas | MANUAL DE USUARIO VISOR GEOGRÁFICO DEL ÍNDICE<br>DE RIESGO DE VICTIMIZACIÓN - IRV | Código:520,06,06-14 |  |                               |
|---------------------------------------------------------------|-----------------------------------------------------------------------------------|---------------------|--|-------------------------------|
|                                                               | GESTIÓN DE LA INFORMACIÓN                                                         | Versión:01          |  |                               |
|                                                               | PROCEDIMIENTO DIFUSIÓN Y APRENDIZA JE                                             | Fecha: 01/08/2022   |  |                               |
|                                                               |                                                                                   |                     |  | Página <b>16</b> de <b>51</b> |

# 2.3 ACCESO A HERRAMIENTAS DE NAVEGACIÓN

El Visor Geográfico del IRV, también ofrece algunas herramientas de navegación entre las cuales se encuentran: Vista de mapa predeterminada, Acercar, Alejar, Empezar a rastrear mi ubicación y Reestablecer orientación de brújula:

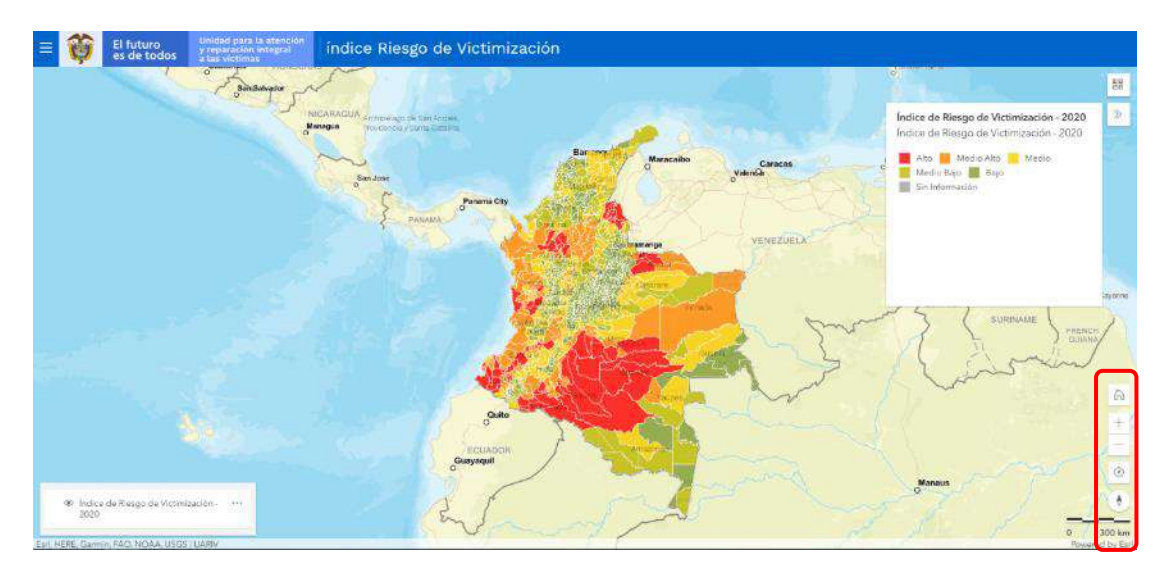

#### 2.3.1 VISTA DE MAPA PREDETERMINADA

Esta funcionalidad está representada por el ícono

| 6  |  |
|----|--|
| 00 |  |
|    |  |

|                                 | MANUAL DE USUARIO VISOR GEOGRÁFICO DEL ÍNDIO<br>DE RIESGO DE VICTIMIZACIÓN - IRV | Cédigo:520,06,06-14           |
|---------------------------------|----------------------------------------------------------------------------------|-------------------------------|
| es de todos y reparación integr | GESTIÓN DE LA INFORMACIÓN                                                        | Versión:01                    |
| 10<br>10                        | PROCEDIMIENTO DIFUSIÓN Y APRENDIZAJE                                             | Fecha: 01/08/2022             |
|                                 |                                                                                  | Página <b>17</b> de <b>51</b> |

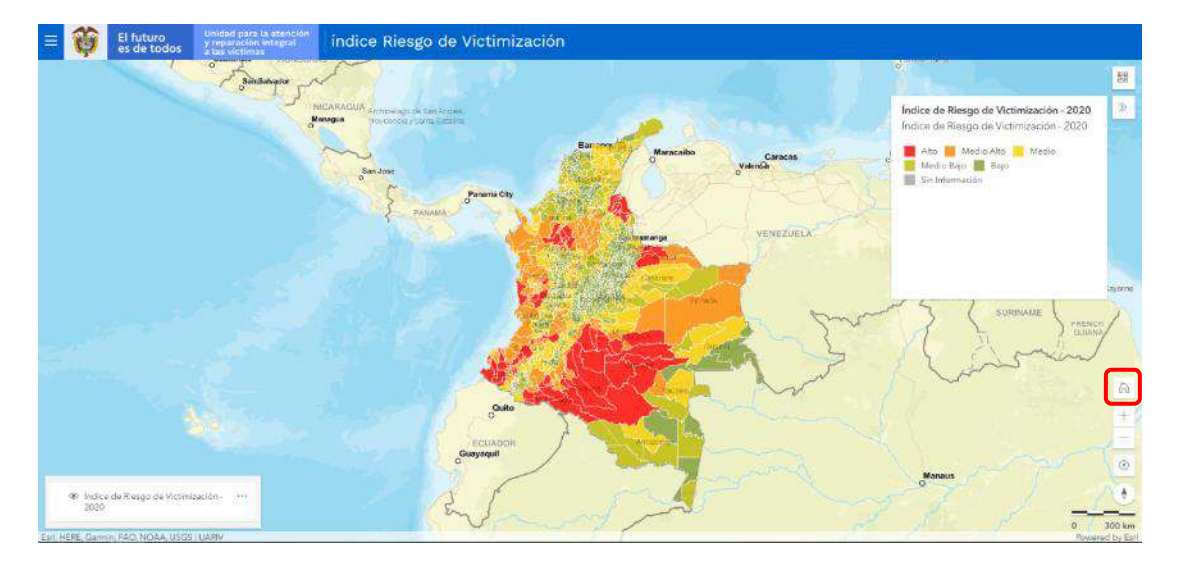

Esta opción permite restaurar la vista del mapa a su escala original, independiente del acercamiento que se haya realizado, resulta útil para visualizar la escala general de alguna consulta geográfica realizada, en todo el territorio nacional.

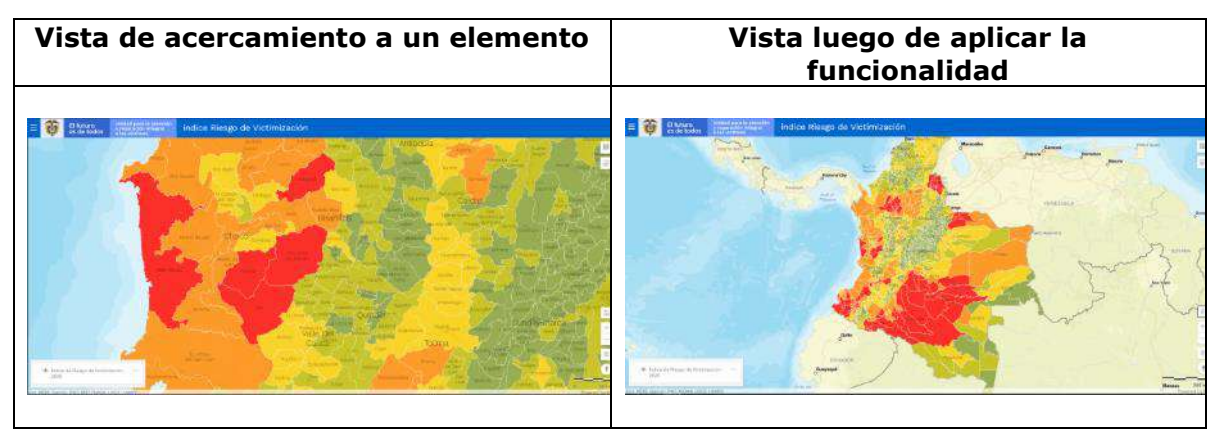

# 2.3.2 ACERCAR

Esta funcionalidad está representada por el ícono (Mas)

|                                                     | MANUAL DE USUARIO VISOR GEOGRÁFICO DEL ÍNDICE<br>DE RIESGO DE VICTIMIZACIÓN - IRV | Código:520,06,06-14           |
|-----------------------------------------------------|-----------------------------------------------------------------------------------|-------------------------------|
| es de todos y reparación integral<br>a las victimas | GESTIÓN DE LA INFORMACIÓN                                                         | Versión:01                    |
|                                                     | PROCEDIMIENTO DIFUSIÓN Y APRENDIZAJE                                              | Fecha: 01/08/2022             |
|                                                     |                                                                                   | Página <b>18</b> de <b>51</b> |

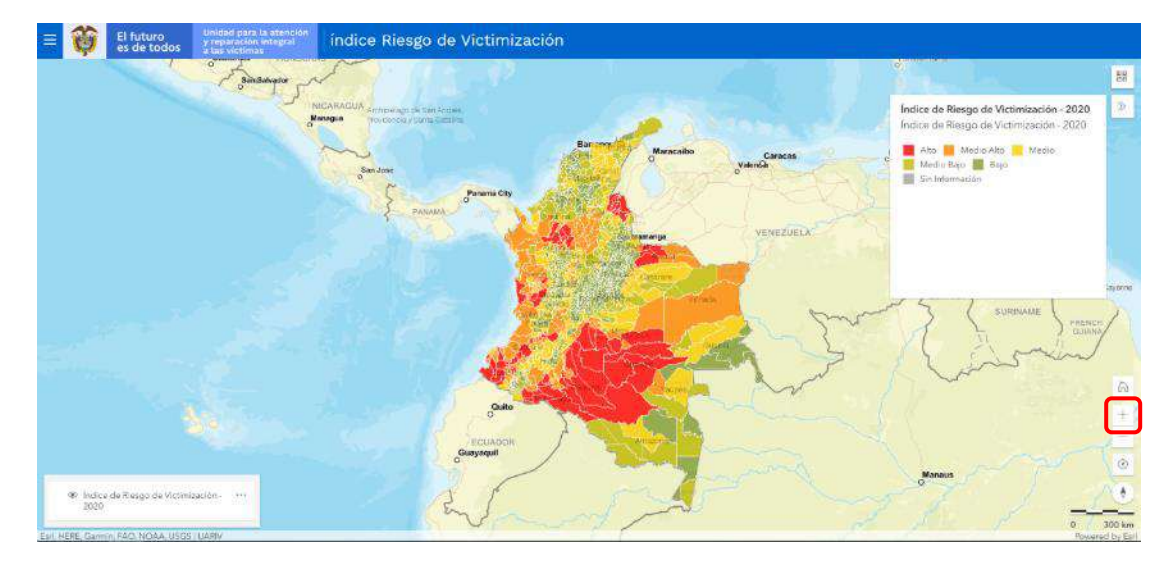

Esta funcionalidad permite a través de ejecutar clic sobre el ícono, realizar un acercamiento al mapa o vista actual, desde el centro de la pantalla. Cada clic permite un nuevo acercamiento.

**Nota:** Es de aclarar que mediante la rueda de desplazamiento del ratón (*scroll Wheel*), también es posible realizar acercamiento al mapa con base en el lugar en el que se encuentra ubicado el puntero.

#### 2.3.3 ALEJAR

Esta funcionalidad está representada por el ícono (Menos)

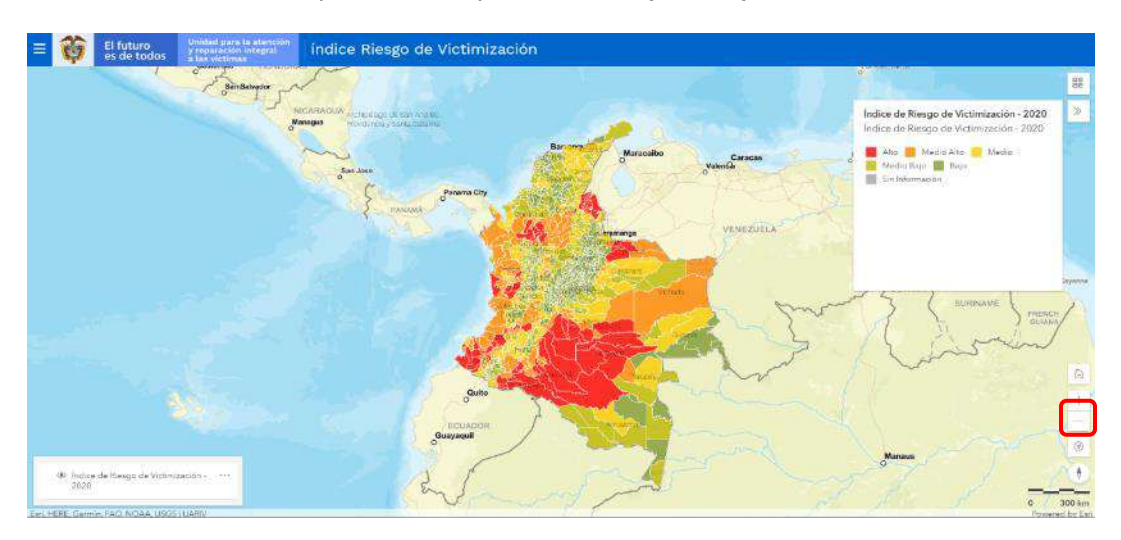

| -        |             | MANUAL DE USUARIO VISOR GEOGRÁFICO DEL ÍNDICE<br>DE RIESGO DE VICTIMIZACIÓN - IRV | Código:520,06,06-14                  |                               |
|----------|-------------|-----------------------------------------------------------------------------------|--------------------------------------|-------------------------------|
| <b>Q</b> | es de todos | y reparación integral<br>a las victimas                                           | GESTIÓN DE LA INFORMACIÓN            | Versión:01                    |
|          |             |                                                                                   | PROCEDIMIENTO DIFUSIÓN Y APRENDIZAJE | Fecha: 01/08/2022             |
|          |             |                                                                                   |                                      | Página <b>19</b> de <b>51</b> |

Esta funcionalidad permite a través de ejecutar clic sobre el ícono, realizar un alejamiento al mapa o vista actual, desde el centro de la pantalla. Cada clic permite un nuevo alejamiento.

**Nota:** Es de aclarar que mediante la rueda de desplazamiento del ratón (*scroll Wheel*), también es posible realizar alejamiento al mapa con base en el lugar en el que se encuentra ubicado el puntero.

### 2.3.4 EMPEZAR A RASTREAR MI UBICACIÓN

Esta funcionalidad está representada por el ícono (Ubicación)

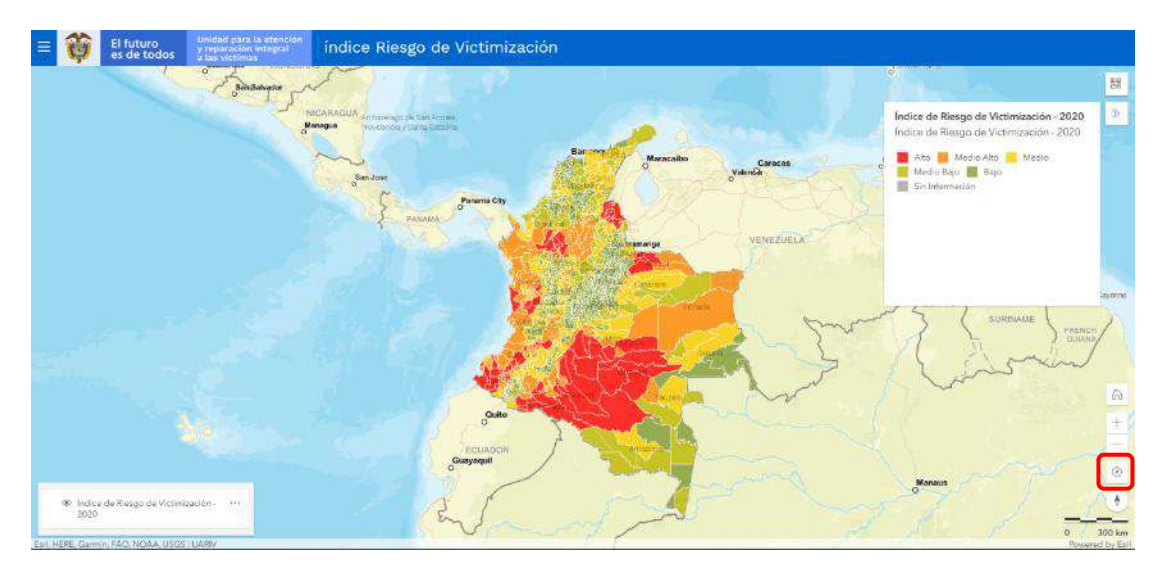

Opción mediante la cual el visor, por medio de la asignación de permisos de ubicación, ubica en el mapa el punto desde el cual se está realizando la consulta geográfica.

| Asignación de permiso                                                        | Rastreo de ubicación                                                                                                    |
|------------------------------------------------------------------------------|----------------------------------------------------------------------------------------------------|
| vgv.unidadvictimas.gov.co quiere X<br>Conocer tu ubicación Permitir Bloquear | Engelise<br>Circlinational<br>Circlinational<br>Engelise<br>Engelise<br>Enge |

| 44 | -           | Unidad nara la atención                 | MANUAL DE USUARIO VISOR GEOGRÁFICO DEL ÍNDICE<br>DE RIESGO DE VICTIMIZACIÓN - IRV<br>GESTIÓN DE LA INFORMACIÓN | Código:520,06,06-14           |
|----|-------------|-----------------------------------------|----------------------------------------------------------------------------------------------------|-------------------------------|
| C. | es de todos | y reparación integral<br>a las victimas |                                                                                                    | Versión:01                    |
|    |             | PROCEDIMIENTO DIFUSIÓN Y APRENDIZAJE    | Fecha: 01/08/2022                                                                                              |                               |
|    |             |                                         |                                                                                                    | Página <b>20</b> de <b>51</b> |

# 2.3.5 REESTABLECER ORIENTACIÓN DE BRÚJULA

Esta funcionalidad está representada por el ícono (Brújula)

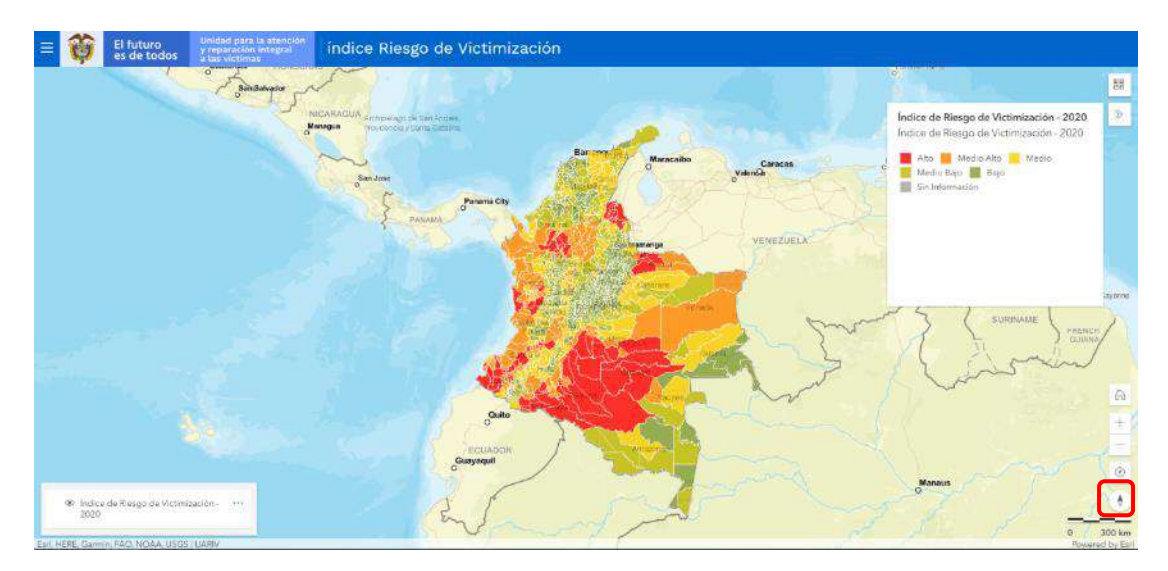

Realizando un clic sostenido (con el clic derecho), es posible cambiar la orientación del mapa y la vista actual.

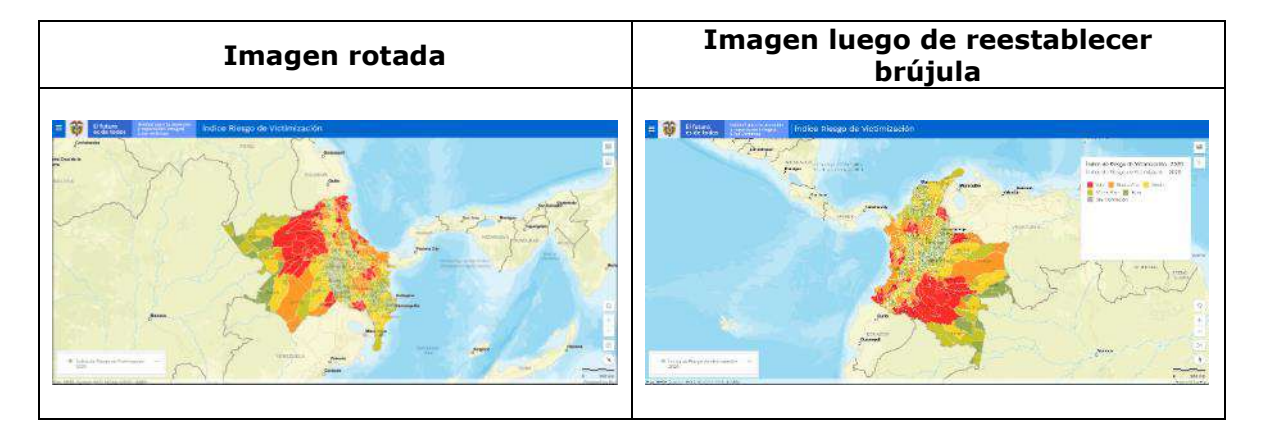

La funcionalidad permite reestablecer el valor de la brújula a su valor inicial.

# 2.3.6 BARRA DE ESCALA

Se encuentra ubicada en la parte inferior derecha del visor y está representada por el ícono

|                                                  | futuro<br>de todos       Unidad para la atención<br>y opparación integral<br>a las victimas       MANUAL DE USUARIO VISOR GEOGRÁFICO DEL ÍNDICE<br>DE RIESGO DE VICTIMIZACIÓN - IRV         GESTIÓN DE LA INFORMACIÓN       GESTIÓN DE LA INFORMACIÓN | Código:520,06,06-14           |
|--------------------------------------------------|----------------------------------------------------------------------------------------------------|-------------------------------|
| es de todos y reparación integral a las victimas |                                                                                                    | Versión:01                    |
|                                                  |                                                                                                    | Fecha: 01/08/2022             |
|                                                  |                                                                                                    | Página <b>21</b> de <b>51</b> |

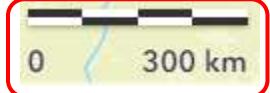

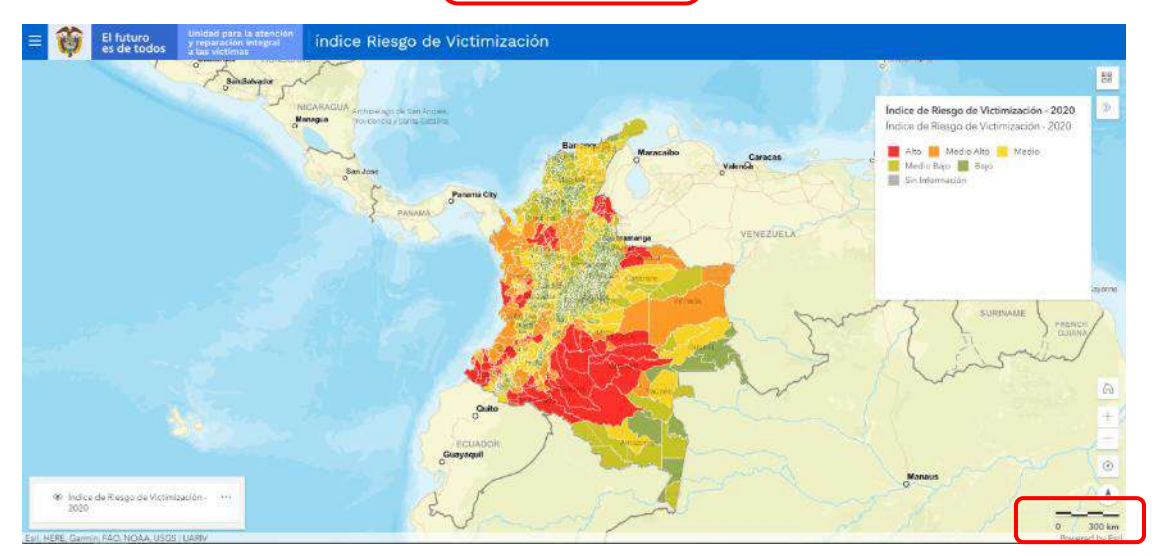

La escala del mapa define la relación de proporcionalidad que existe entre una distancia medida en el terreno y su correspondiente medida en el mapa, esta barra representa las unidades cartográficas para mediciones sobre el mapa y su equivalencia en distancia en unidades de medida de longitud, es preciso resaltar que la Barra de Escala se ajusta automáticamente, conforme al acercamiento realizado sobre el mapa.

# **3. FUNCIONALIDADES DE MANEJO DE INFORMACIÓN**

#### 3.1 GENERALIDADES

El Visor Geográfico del Índice de Riesgo de Victimización (Visor IRV), se creó con el fin de facilitar al usuario la consulta e interacción con las cifras del cálculo anual del IRV a través de una herramienta geográfica. Cuenta con tres grandes módulos que se describen a continuación:

|      |                   | Unidad nara la atención                 | MANUAL DE USUARIO VISOR GEOGRÁFICO DEL ÍNDICE<br>DE RIESGO DE VICTIMIZACIÓN - IRV | Código:520,06,06-14           |
|------|-------------------|-----------------------------------------|-----------------------------------------------------------------------------------|-------------------------------|
| es d | uturo<br>de todos | y reparación integral<br>a las victimas | GESTIÓN DE LA INFORMACIÓN                                                         | Versión:01                    |
|      |                   |                                         |                                                                                   | Fecha: 01/08/2022             |
|      |                   |                                         |                                                                                   | Página <b>22</b> de <b>51</b> |

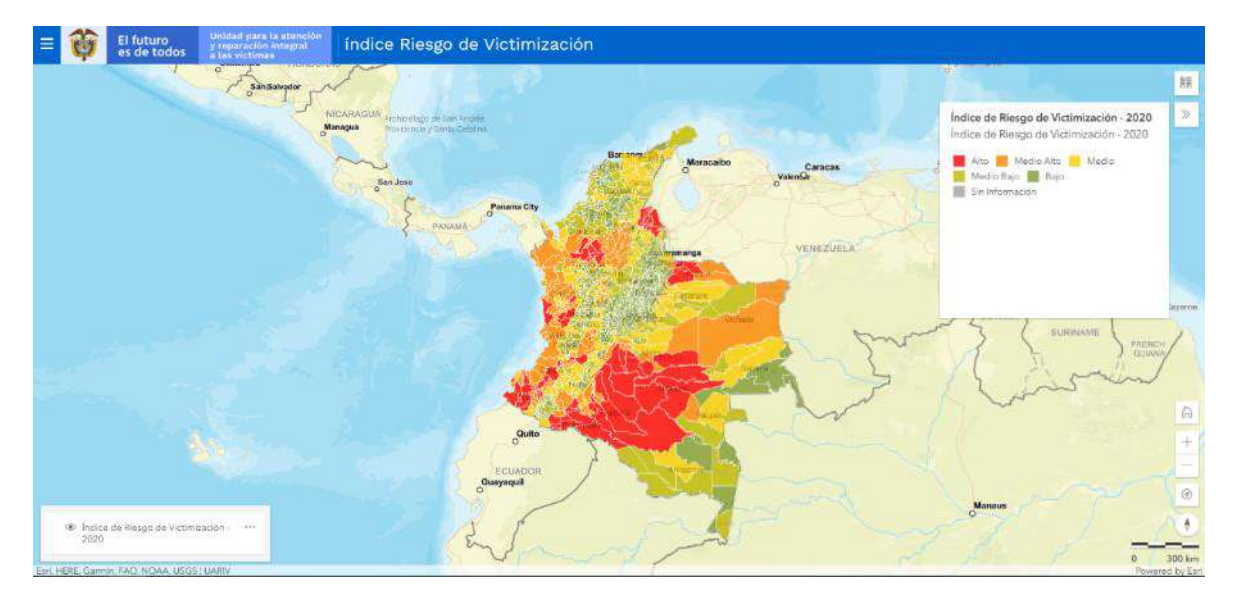

Para verificar el menú desplegable de la aplicación de consulta e impresión por favor de clic en el icono ubicado en la parte superior izquierda de la vista inicial del visor, se puede acceder a través del siguiente ícono .

En el momento de ingresar a esta funcionalidad, se despliegan siete (7) opciones de consulta y manejo con las cuales el usuario puede interactuar por medio de clic con el botón derecho del ratón, dependiendo sus propios intereses y necesidades de información.

A continuación, se presentan cada una de las funciones disponibles del menú desplegable:

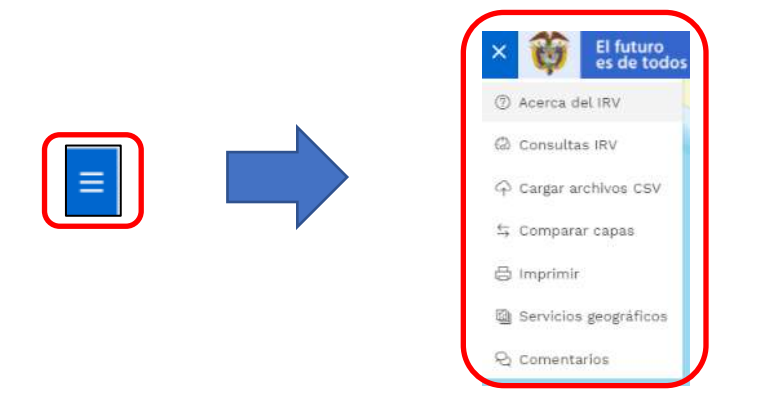

|                         | ara la atención      | MANUAL DE USUARIO VISOR GEOGRÁFICO DEL ÍNDICE<br>DE RIESGO DE VICTIMIZACIÓN - IRV | Código:520,06,06-14           |
|-------------------------|----------------------|-----------------------------------------------------------------------------------|-------------------------------|
| es de todos a las victo | ión intogral<br>imas | GESTIÓN DE LA INFORMACIÓN                                                         | Versión:01                    |
|                         |                      | PROCEDIMIENTO DIFUSIÓN Y APRENDIZAJE                                              | Fecha: 01/08/2022             |
|                         |                      |                                                                                   | Página <b>23</b> de <b>51</b> |

### 3.2 ACERCA DEL IRV

Al dar clic sobre dicha funcionalidad, se despliega la siguiente ventana

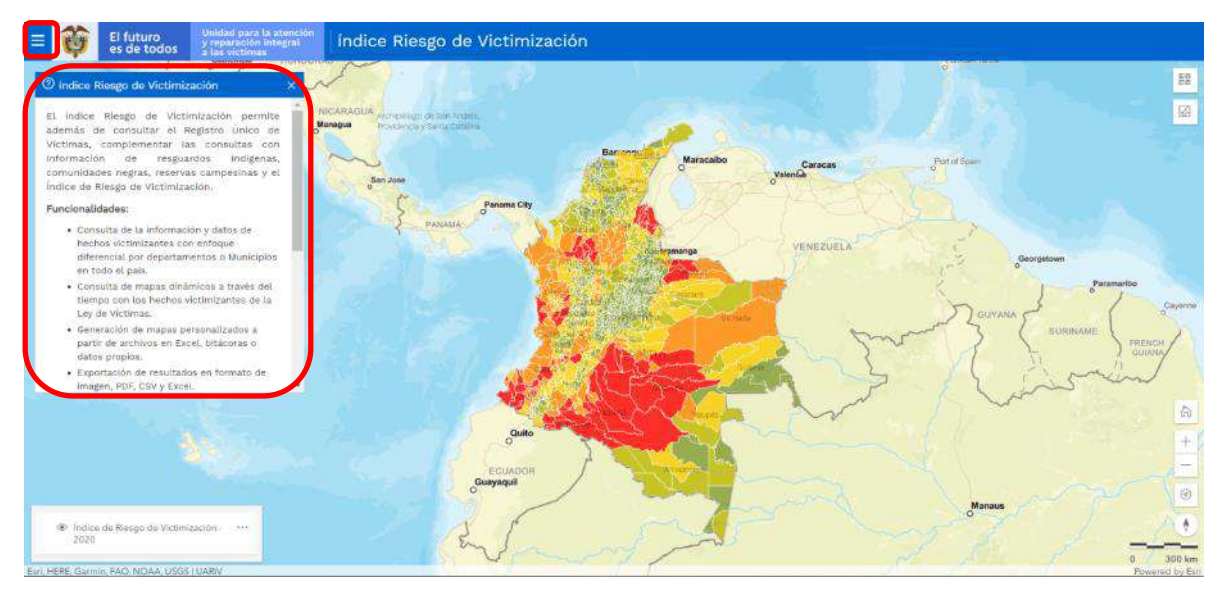

En ésta, el usuario podrá encontrar información relacionada con el IRV, tal como:

- a) La definición asignada por la Unidad Administrativa Especial para la Atención y Reparación Integral a las Víctimas (UARIV) a la información del visor:
   El índice Riesgo de Victimización permite además de consultar el Registro Único de Víctimas, complementar las consultas con información de resguardos indígenas, comunidades negras, reservas campesinas y el Índice de Riesgo de Victimización.
- b) Funcionalidades
- Consulta de la información y datos de hechos victimizantes con enfoque diferencial por Departamentos o Municipios en todo el país.
- Consulta de mapas dinámicos a través del tiempo con los hechos victimizantes de la Ley de Víctimas.
- Generación de mapas personalizados a partir de archivos en Excel, bitácoras o datos propios.
- Exportación de resultados en formato de imagen, PDF, CSV y Excel.
- c) Recomendaciones para utilizar el Visor Geográfico de Víctimas:
- Habilitar las ventanas emergentes (pop-up). Se requiere que se encuentren activas para que se generen las vistas para imprimir o para la función de ubicación.

|                                | N | IANUAL DE USUARIO VISOR GEOGRÁFICO DEL ÍNDICE<br>DE RIESGO DE VICTIMIZACIÓN - IRV | Código:520,06,06-14           |
|--------------------------------|---|-----------------------------------------------------------------------------------|-------------------------------|
| es de todos y reparación integ |   | GESTIÓN DE LA INFORMACIÓN                                                         | Versión:01                    |
|                                |   |                                                                                   | Fecha: 01/08/2022             |
|                                |   |                                                                                   | Página <b>24</b> de <b>51</b> |

- Por favor borrar el cache del navegador si ha visitado anteriormente el visor.
- Se recomienda utilizar una versión reciente del navegador web. Los más recomendados son:
  - Google Chrome versión 49 o superior
  - Firefox versión 44 o superior
  - $\circ$  Opera versión 36 o superior
  - Safari versión 11 o superior
  - Microsoft Edge versión 12 o superior

#### 3.3 CONSULTAS IRV

#### Al dar clic sobre esta funcionalidad, se despliega la siguiente ventana:

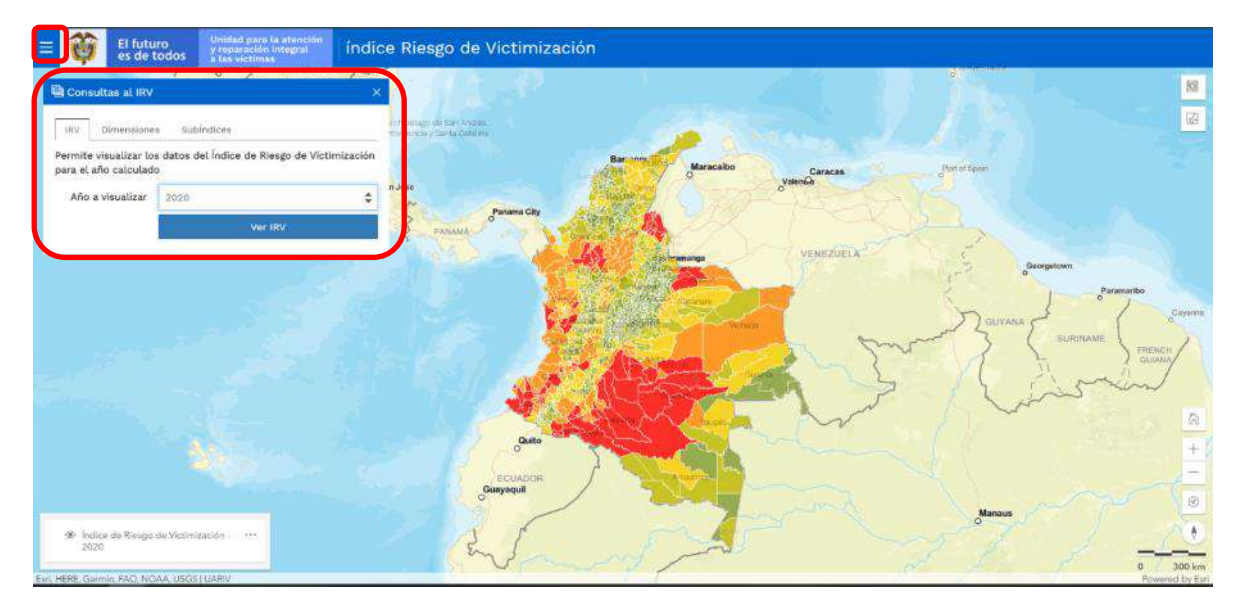

En ésta, el usuario podrá encontrar información relacionada con las cifras del IRV, como:

| Variable    | Definición                                                                                                    |
|-------------|----------------------------------------------------------------------------------------------------|
| IRV         | Permite visualizar los datos del Índice de Riesgo de Victimización para el año calculado                                      |
| Dimensiones | Permite visualizar las dimensiones que generan el Índice de Riesgo de<br>Victimización para el año calculado                  |
| Subíndices  | Permite visualizar los subíndices de cada una de las dimensiones que generan el Riesgo de Victimización para el año calculado |

| - | -           | Unidad para la atención                 | MANUAL DE USUARIO VISOR GEOGRÁFICO DEL ÍNDICE<br>DE RIESGO DE VICTIMIZACIÓN - IRV | Código:520,06,06-14           |
|---|-------------|-----------------------------------------|-----------------------------------------------------------------------------------|-------------------------------|
| 尊 | es de todos | y reparación integral<br>a las victimas | GESTIÓN DE LA INFORMACIÓN                                                         | Versión:01                    |
|   |             |                                         | PROCEDIMIENTO DIFUSIÓN Y APRENDIZA.IE                                             | Fecha: 01/08/2022             |
|   |             |                                         |                                                                                   | Página <b>25</b> de <b>51</b> |

### 3.3.1 PESTAÑA IRV

A través de esta pestaña, pueden realizarse consultas a las cifras del IRV calculado históricamente (desde el año 2010), mostrando como primero de lista el IRV más reciente.

|                                           |                              | i de             |
|-------------------------------------------|------------------------------|------------------|
| IRV Dimensione                            | s Subindices                 |                  |
| Permite visualizar los                    | s datos del Índice de Riesgo | de Víctimización |
| para el año calculado                     | 2                            |                  |
| para el año calculado<br>Año a visualizar | 2020                         | \$               |

3.3.2 PESTAÑA DIMENSIONES

A través de esta pestaña, pueden realizarse filtros a las 3 dimensiones que componen el cálculo del IRV por año; para el IRV el riesgo se entenderá como la posibilidad de que una amenaza en un lugar y tiempo determinado se convierta en una violación efectiva a un derecho fundamental. Se construye en función de dos dimensiones: la amenaza, referida a la naturaleza explícita evidente y generadora del evento causal, y la vulnerabilidad, de naturaleza intrínseca, específica y particular al objeto de estudio, al elemento expuesto. Es así, como el riesgo puede medirse a partir de la valoración de la manera como los factores implícitos o endógenos del sujeto, grupo o comunidad (vulnerabilidad), le predisponen o hacen susceptible de sufrir un daño, a partir de un fenómeno potencialmente desestabilizador (amenaza); Primero se selecciona la dimensión y posteriormente el año a visualizar.

| 🖾 Consultas al IRV                             | *                                                                   | Seleccionar                                                                       |
|------------------------------------------------|---------------------------------------------------------------------|-----------------------------------------------------------------------------------|
| IRV Dimensione                                 | Subindices                                                          | Dimensión de Amenaza<br>Dimensión de Victimización<br>Dimensión de Vulnerabilidad |
| Permite visualizar las<br>Riesgo de Víctimizac | s dimensiones que generan el Índice de<br>Ión para el año calculado | Seleccionar<br>2010                                                               |
| Dimensión                                      | Dimensión de Amenaza                                                | 2011<br>2012<br>2013                                                              |
| Año a visualizar                               | Seleccionar 🗘                                                       | 2014<br>2015                                                                      |
|                                                | Ver Dimensión                                                       | 2016                                                                              |
|                                                |                                                                     | 2017                                                                              |
| 3.3.3 PESTA                                    | ÑA SUBÍNDICES                                                       | 2019<br>2020                                                                      |

A través de esta pestaña, pueden realizarse filtros a los distintos subíndices que componen cada dimensión del IRV por año. Primero se selecciona la dimensión, luego el

| -  | -           | Unidad para la atención                 | MANUAL DE USUARIO VISOR GEOGRÁFICO DEL ÍNDICE<br>DE RIESGO DE VICTIMIZACIÓN - IRV | Código:520,06,06-14           |
|----|-------------|-----------------------------------------|-----------------------------------------------------------------------------------|-------------------------------|
| C. | es de todos | y reparación integral<br>a las victimas | GESTIÓN DE LA INFORMACIÓN                                                         | Versión:01                    |
|    |             |                                         |                                                                                   | Fecha: 01/08/2022             |
|    |             |                                         |                                                                                   | Página <b>26</b> de <b>51</b> |

subíndice de interés y finalmente el año a visualizar, tenga en cuenta que por cada dimensión existen diferentes subíndices.

| 🖾 Consultas al IRV    | ×                                           |                                                                                                |                                            |
|-----------------------|---------------------------------------------|------------------------------------------------------------------------------------------------|--------------------------------------------|
| IRV Dimensione        | s SubÍndices                                | Seleccionar                                                                                    |                                            |
| Permite visualizar lo | s subíndices de cada una de las dimensiones | 2010                                                                                           |                                            |
| que generan el Riesg  | o de Víctimización para el año calculado    | 2012                                                                                           |                                            |
| Dimensión             | Seleccionar 🗢                               | 2013<br>2014                                                                                   |                                            |
| Subíndice             | Seleccionar                                 | 2015                                                                                           |                                            |
|                       |                                             | 2017                                                                                           |                                            |
| Año a visualizar      | Seleccionar 🗘                               | 2018                                                                                           |                                            |
|                       |                                             | 2019                                                                                           |                                            |
|                       | ver subindice                               | 2020                                                                                           |                                            |
|                       |                                             |                                                                                                |                                            |
|                       |                                             | Seleccionar<br>Subíndice Acciones Armadas entre Combatientes                                   |                                            |
|                       |                                             | Subíndice Hechos Contra la Población Civil                                                     |                                            |
|                       |                                             | Subindice Otros Indicios de la Gravedad de la Amenaza<br>Subíndice Presencia de Grupos Armados |                                            |
|                       |                                             |                                                                                                |                                            |
|                       |                                             | Seleccionar                                                                                    |                                            |
| Seteccio              | nar                                         | Subíndice Libertad de Circulación                                                              |                                            |
| Dimensio              | ón de Amenaza                               | Subindice Integridad Personal                                                                  |                                            |
| Dimensio              | ón de Victimización                         | Subíndice Seguridad                                                                            |                                            |
| Dimensio              | ón de Vulnerabilidad                        | Subíndice Vida                                                                                 |                                            |
|                       |                                             |                                                                                                |                                            |
|                       | <b>*</b>                                    | <ul> <li>Seleccionar</li> <li>Subíndias de Vulnerabilidades Belasionadas sen (</li> </ul>      | Corrupción                                 |
|                       |                                             | Subíndice de Vulnerabilidades Relacionadas con o                                               | Contupción<br>Características Demográficas |
|                       |                                             | Subíndice de Vulnerabilidades Relacionadas con /                                               | Aspectos Geográficos                       |
|                       |                                             | Subíndice de Vulnerabilidades Relacionadas con I                                               | Factores Institucionales                   |
|                       |                                             | Subindice de Vulnerabilidades Relacionadas con                                                 | Factores Socioeconomicos                   |

3.3.4 EJEMPLO DE CONSULTAS IRV

A modo ilustrativo, a continuación, se dispone un ejemplo de consulta a las cifras del IRV con el ánimo de identificar las diferentes funcionalidades de manera específica: visualización de capas, detalles, mapas base, zoom, rastreo de ubicación, orientación de brújula así:

Al seleccionar el año 2014 y dar clic en "Ver IRV" se carga la siguiente visualización:

| Unidad para la atención                             | MANUAL DE USUARIO VISOR GEOGRÁFICO DEL ÍNDICE<br>DE RIESGO DE VICTIMIZACIÓN - IRV | Código:520,06,06-14           |
|-----------------------------------------------------|-----------------------------------------------------------------------------------|-------------------------------|
| es de todos y reparación integral<br>a las viotimas | GESTIÓN DE LA INFORMACIÓN                                                         | Versión:01                    |
|                                                     |                                                                                   | Fecha: 01/08/2022             |
|                                                     |                                                                                   | Página <b>27</b> de <b>51</b> |

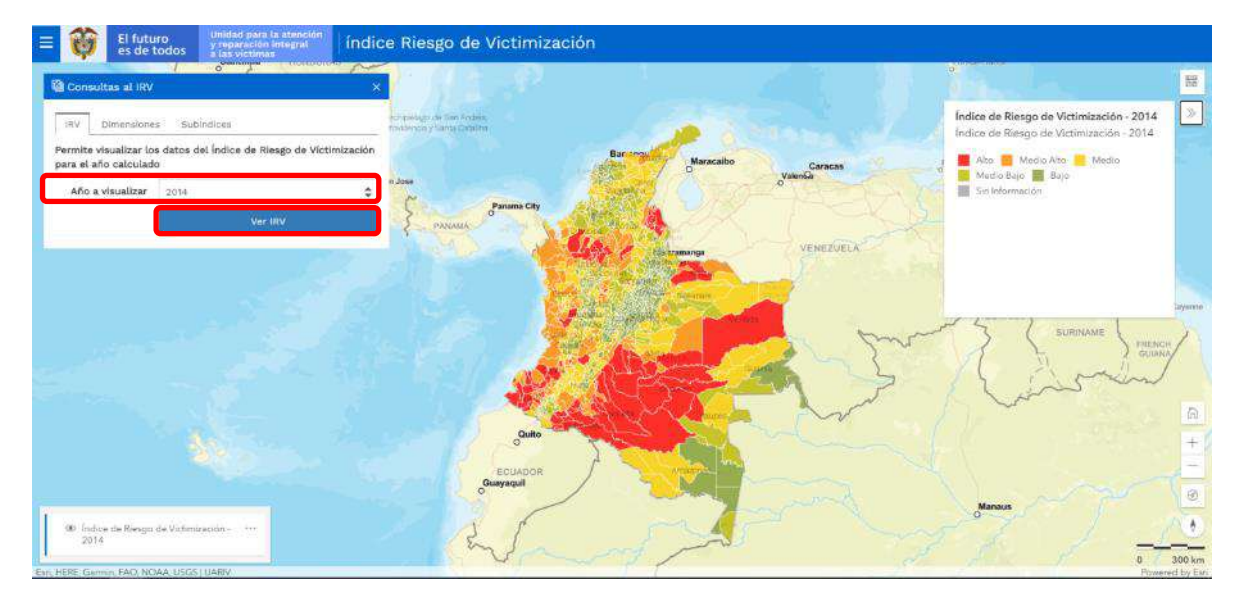

En la esquina inferior izquierda del visor es posible visualizar la capa cargada producto

de la consulta, así mismo prenderla y apagarla por medio del ícono . Por medio de los tres puntos situados al lado del nombre de la capa, se accede a un menú que permite reducir y aumentar la transparencia de la capa en el mapa, ver la tabla de atributos correspondiente y borrar la capa del mapa, como se evidencia a continuación:

| Índice de Riesgo de Victimización -<br>2014 | ••• |
|---------------------------------------------|-----|
| Mapa completo                               |     |
|                                             |     |
| ✓ Aumentar transparencia                    |     |
| 🖩 Ver tabla                                 |     |
| 🗑 Borrar capa                               |     |

Mediante la opción "Ver tabla" es posible acceder a la tabla que contiene la información relacionada con la consulta realizada:

|                                         | a la atención     | MANUAL DE USUARIO VISOR GEOGRÁFICO DEL ÍNDICE<br>DE RIESGO DE VICTIMIZACIÓN - IRV | Código:520,06,06-14           |
|-----------------------------------------|-------------------|-----------------------------------------------------------------------------------|-------------------------------|
| es de todos y reparació<br>a las victim | m intogral<br>Nas | GESTIÓN DE LA INFORMACIÓN                                                         | Versión:01                    |
|                                         |                   | PROCEDIMIENTO DIFUSIÓN Y APRENDIZAJE                                              | Fecha: 01/08/2022             |
|                                         |                   |                                                                                   | Página <b>28</b> de <b>51</b> |

| Dimensiones S                                                                               | utindices                                                                                                    | et avogt in Sie Arden.<br>Tortorphylang.combe                                                                                                    |                                                                                                    | -                                  |                      |                                                                            |             |
|---------------------------------------------------------------------------------------------|----------------------------------------------------------------------------------------------------|----------------------------------------------------------------------------------------------------|----------------------------------------------------------------------------------------------------|------------------------------------|----------------------|----------------------------------------------------------------------------|-------------|
| ite visualizar los datos<br>el año calculado<br>ño a visualizar 2014                        | s del Índice de Riesgo de Victimizac                                                                              | ión<br>• <sup>n Jose</sup>                                                                                                    | Bar angu                                                                                                    | Maracaibo                          | Caraces Period Speed |                                                                            |             |
| Tabla de atribu                                                                             | . Ver IRV.<br>utos - Índice de Riesgo de Victim                                                                   | ización - 2014                                                                                                    |                                                                                                    | and I                              |                      |                                                                            |             |
| C Excel JSON P                                                                              | DF                                                                                                    |                                                                                                    |                                                                                                    |                                    |                      |                                                                            |             |
| Código DANE                                                                                 | Departamento                                                                                                    | = Código Direcci =                                                                                                    | Dirección Territorial                                                                                                    | - Código PDET -                    | PDET                 | Código DANE                                                                |             |
| Código DANE =<br>Buscar Código DANI                                                         | Departamento<br>Buscar Departamento                                                                               | <ul> <li>Código Direcci</li> <li>Buscar Código DT</li> </ul>                                                                                                    | Dirección Territorial<br>Buscar Dirección Territorial                                                                                                    | Código PDET     Buscar Código PDET | PDET                 | Código DANE<br>Buscar Código DANE                                          | 1           |
| © Excel JSON P<br>Código DANE =<br>Buscar Código DANE<br>05                                 | Departamento<br>Buscar Departamento<br>Antioquia                                                                  | Código Direcci =     Buscar Código DT     10                                                                                                    | Dirección Territorial<br>Buscar Dirección Territorial<br>DT Antioquia                                                                                       | Código PDET                        | PDET<br>Buscar PDET  | Código DANE<br>Buscar Código DANE<br>05004                                 | 1           |
| © Excel JSON P<br>Código DANE =<br>Buscar Código DANE<br>05                                 | Departamento<br>Buscar Departamento<br>Antioquia<br>Antioquia                                                     | <ul> <li>Côdigo Direcci =</li> <li>Buscar Côdigo DT</li> <li>10</li> <li>10</li> </ul>                                                                                                    | Dirección Territorial<br>Buscar Dirección Territorial<br>DT Antioquía<br>DT Antioquía                                                                       | Código PDET                        | PDET                 | Código DANE<br>Buscar Código DANE<br>05004<br>05142                        | 1           |
| © Excel JEON P<br>Código DANE -<br>Buscar Código DANI<br>05<br>05                           | Departamento<br>Buscar Departamento<br>Antioquia<br>Antioquia<br>Antioquia                                        | <ul> <li>Côdigo Direcci =</li> <li>Buscar Côdigo DT</li> <li>10</li> <li>10</li> <li>10</li> </ul>                                                                                                    | Dirección Territorial<br>Buscar Dirección Territorial<br>DT Antioquía<br>DT Antioquía<br>DT Antioquía                                                       | Código PDET     Buscar Còdigo PDET | PDET -               | Código DANE<br>Buscar Código DANE<br>05004<br>05142<br>05145               | 1           |
| © Excel JSON P<br>Código DANE *<br>Buscar Código DANI<br>05<br>05<br>05                     | Departamento<br>Buscar Departamento<br>Antioquía<br>Antioquía<br>Antioquía<br>Antioquía                           | <ul> <li>Código Direcci</li> <li>Buscar Código DT</li> <li>10</li> <li>10</li> <li>10</li> <li>10</li> <li>10</li> </ul>                                                                                                   | Dirección Territorial<br>Buscar Dirección Territorial<br>DT Antioquia<br>DT Antioquia<br>DT Antioquia<br>DT Antioquia                                       | Código PDET     Buscar Código PDET | PDET<br>BUSCAF PDET  | Código DANE =<br>Buscar Código DANE<br>05004<br>05142<br>05145<br>05264    | 1 0 0 E     |
| C Excel JBON P<br>Codigo DANE =<br>Buscar Código DANE<br>05<br>05<br>05<br>05               | Departamento<br>Buscar Departamento<br>Antioquía<br>Antioquía<br>Antioquía<br>Antioquía                           | <ul> <li>Código Direcci =</li> <li>Buscar Código DT</li> <li>10</li> <li>10</li> <li>10</li> <li>10</li> <li>10</li> <li>10</li> <li>10</li> </ul>                                                                         | Dirección Territorial<br>Buscar Dirección Territorial<br>DT Antioquia<br>DT Antioquia<br>DT Antioquia<br>DT Antioquia<br>DT Antioquia                       | Código PDET     Buscar Código PDET | PDET                 | Código DANE                                                                | 7 C C E F   |
| C Excel JBON P<br>Codigo DANE =<br>Buscar Código DANE<br>05<br>05<br>05<br>05<br>05         | Departamento<br>Buscar Departamento<br>Antioquía<br>Antioquía<br>Antioquía<br>Antioquía<br>Antioquía              | <ul> <li>Código Direcci ~</li> <li>Buscar Código DT</li> <li>10</li> <li>10</li> <li>10</li> <li>10</li> <li>10</li> <li>10</li> <li>10</li> <li>10</li> <li>10</li> <li>10</li> <li>10</li> </ul>                         | Dirección Territorial<br>Buscar Dirección Territorial<br>DT Antioquia<br>DT Antioquia<br>DT Antioquia<br>DT Antioquia<br>DT Antioquia<br>DT Antioquia       | Código PDET     Puscar Código PDET | PDET -               | Código DANE * Buscar Código DANE 05004 05142 05145 05264 05264 05282 05483 | 7 C C E F M |
| Excel JBON P     Código DANE      Buscar Código DANI  05  05  05  05  05  05  05  05  05  0 | Departamento<br>Buscar Departamento<br>Antioquía<br>Antioquía<br>Antioquía<br>Antioquía<br>Antioquía<br>Antioquía | <ul> <li>Código Direcci =</li> <li>Buscar Código DT</li> <li>10</li> <li>10</li> <li>10</li> <li>10</li> <li>10</li> <li>10</li> <li>10</li> <li>10</li> <li>10</li> <li>10</li> <li>10</li> <li>10</li> <li>10</li> </ul> | Dirección Territorial<br>Buscar Dirección Territorial<br>DT Antiloquía<br>DT Antiloquía<br>DT Antiloquía<br>DT Antiloquía<br>DT Antiloquía<br>DT Antiloquía | Código PDET     Buscar Código PDET | PDET -               | Código DANE                                                                |             |

Una vez verificada la tabla, podrá exportar dichos datos en diferentes tipos de archivo relacionados en la parte izquierda de la ventana emergente así:

| Tabla de atribu     Tabla de atribu     Excel JSON P | Tabla de atributos - Índice de Riesgo de Victimización - 2014 |                  |                           |                    |             |                    |            |
|------------------------------------------------------|---------------------------------------------------------------|------------------|---------------------------|--------------------|-------------|--------------------|------------|
| Código Depart                                        | Departamento -                                                | Código DT -      | Dirección Territorial 🏾 A | Código PDET -      | PDET *      | Código Munici      |            |
| Buscar Código Depa                                   | Buscar Departamento                                           | Buscar Código DT | Buscar DT                 | Buscar Código PDET | Buscar PDET | Buscar Código Muni | Buscar Mu  |
| 05                                                   | Antioquia                                                     | 10               | DT Antioquia              |                    |             | 05004              | Abriaqui   |
| 05                                                   | Antioquia                                                     | 10               | DT Antioquia              |                    |             | 05142              | Caracoli   |
| 05                                                   | Antioquia                                                     | 10               | DT Antioquia              |                    |             | 05145              | Caramanta  |
| 05                                                   | Antioquía                                                     | 10               | DT Antioquia              |                    |             | 05264              | Entrerrios |
| 05                                                   | Antioquia                                                     | 10               | DT Antioquia              |                    |             | 05282              | Fredonia   |
| 05                                                   | Antioquia                                                     | 10               | DT Antioquia              |                    |             | 05483              | Nariño     |
| 05                                                   | Antioquia                                                     | 10               | DT Antioquia              |                    |             | 05501              | Olaya      |
| 1                                                    | 8 - 41 1+                                                     | 10               | P(T 4 = 6' + 5 - 1+       |                    |             | *****              | ······     |

Al exportar en formato Excel podrá visualizar la información y manipularla según su criterio, frente al formato pdf el aplicativo genera un archivo que muestra la información correspondiente sin poder ser editada.

A continuación, se describen las opciones de este menú:

| Linidad oara la atorción                                        | MANUAL DE USUARIO VISOR GEOGRÁFICO DEL ÍNDICE<br>DE RIESGO DE VICTIMIZACIÓN - IRV | Código:520,06,06-14           |
|-----------------------------------------------------------------|-----------------------------------------------------------------------------------|-------------------------------|
| es de todos y reparación integral<br>es de todos a las victimas | GESTIÓN DE LA INFORMACIÓN                                                         | Versión:01                    |
|                                                                 | PROCEDIMIENTO DIFUSIÓN Y APRENDIZA JE                                             | Fecha: 01/08/2022             |
|                                                                 |                                                                                   | Página <b>29</b> de <b>51</b> |

| ۲      | Índice de Riesgo de Victimización -<br>2014 |  |
|--------|---------------------------------------------|--|
| Ø      | Mapa completo                               |  |
| ^      | Reducir transparencia                       |  |
| $\sim$ | Aumentar transparencia                      |  |
| ⊞      | Ver tabla                                   |  |
| Î      | Borrar capa                                 |  |

| Herramienta           | Vista Campo                                                                                                    | Función                                                                                                    |
|-----------------------|----------------------------------------------------------------------------------------------------|----------------------------------------------------------------------------------------------------|
| Mapa completo         | <ul> <li>Índice de Riesgo de Victimización - 2014</li> <li>Mapa completo</li> <li>Reducir transparencia</li> <li>Aumentar transparencia</li> <li>Ver tabla</li> <li>Borrar capa</li> </ul> | Por medio de esta opción, es<br>posible ajustar la vista<br>actual al acercamiento<br>máximo posible a la capa de<br>interés, sin perder<br>información gráfica.                                                                                                    |
| Reducir transparencia | <ul> <li>Índice de Riesgo de Victimización - 2014</li> <li>Mapa completo</li> <li>Reducir transparencia</li> <li>Aumentar transparencia</li> <li>Ver tabla</li> <li>Borrar capa</li> </ul> | La opción de transparencia<br>permite al usuario visualizar<br>las capas subyacentes a la<br>capa de vista actual o<br>incluso el mapa base para<br>realizar comparaciones, en<br>este caso, esta opción<br>reduce gradualmente el<br>nivel de transparencia a la<br>simbología de la capa. |

| 44       |             | Unidad para la atención                 | MANUAL DE USUARIO VISOR GEOGRÁFICO DEL ÍNDICE<br>DE RIESGO DE VICTIMIZACIÓN - IRV | Código:520,06,06-14           |
|----------|-------------|-----------------------------------------|-----------------------------------------------------------------------------------|-------------------------------|
| <b>Q</b> | es de todos | y reparación integral<br>a las victimas | GESTIÓN DE LA INFORMACIÓN                                                         | Versión:01                    |
|          |             |                                         | PROCEDIMIENTO DIFUSIÓN Y APRENDIZA JE                                             | Fecha: 01/08/2022             |
|          |             |                                         |                                                                                   | Página <b>30</b> de <b>51</b> |

ſ

| Herramienta               | Vista Campo                                                                                                    | Función                                                                                                    |
|---------------------------|----------------------------------------------------------------------------------------------------|----------------------------------------------------------------------------------------------------|
| Aumentar<br>transparencia | <ul> <li>Índice de Riesgo de Victimización - 2014</li> <li>Mapa completo</li> <li>Reducir transparencia</li> <li>Aumentar transparencia</li> <li>Ver tabla</li> <li>Borrar capa:</li> </ul> | La opción de transparencia<br>permite al usuario visualizar<br>las capas subyacentes a la<br>capa de vista actual o<br>incluso el mapa base para<br>realizar comparaciones, en<br>este caso, esta opción aplica<br>un nivel en aumento de<br>transparencia en forma<br>gradual a la simbología de la<br>capa. |
| Ver tabla                 | <ul> <li>Índice de Riesgo de Victimización - 2014</li> <li>Mapa completo</li> <li>Reducir transparencia</li> <li>Aumentar transparencia</li> <li>Ver tabla</li> <li>Borrar capa</li> </ul>  | Esta opción permite la<br>visualización de la tabla de<br>atributos correspondiente a<br>la capa de interés, además,<br>permite al usuario realizar la<br>descarga del archivo, ya sea<br>en formato Excel, CSV,<br>JSON o PDF.                                                                               |
|                           |                                                                                                    |                                                                                                    |
| Borrar capa               | <ul> <li>Indice de Riesgo de Victimización - 2014</li> <li>Mapa completo</li> <li>Reducir transparencia</li> <li>Aumentar transparencia</li> <li>Ver tabla</li> <li>Borrar capa:</li> </ul> | Con esta opción, el usuario<br>tiene la opción de borrar la<br>capa de la vista gráfica<br>actual.                                                                                                    |

| Unidad para la atención                             | MANUAL DE USUARIO VISOR GEOGRÁFICO DEL ÍNDICE<br>DE RIESGO DE VICTIMIZACIÓN - IRV | Código:520,06,06-14           |
|-----------------------------------------------------|-----------------------------------------------------------------------------------|-------------------------------|
| es de todos y reparación integral<br>a las victimas | GESTIÓN DE LA INFORMACIÓN                                                         | Versión:01                    |
|                                                     | PROCEDIMIENTO DIFUSIÓN Y APRENDIZA JE                                             | Fecha: 01/08/2022             |
|                                                     |                                                                                   | Página <b>31</b> de <b>51</b> |

#### 3.4 CARGAR CSV

Para poder acceder a la funcionalidad de Cargar CSV es necesario utilizar el menú superior izquierdo, al dar clic sobre esta funcionalidad, se despliega la siguiente ventana:

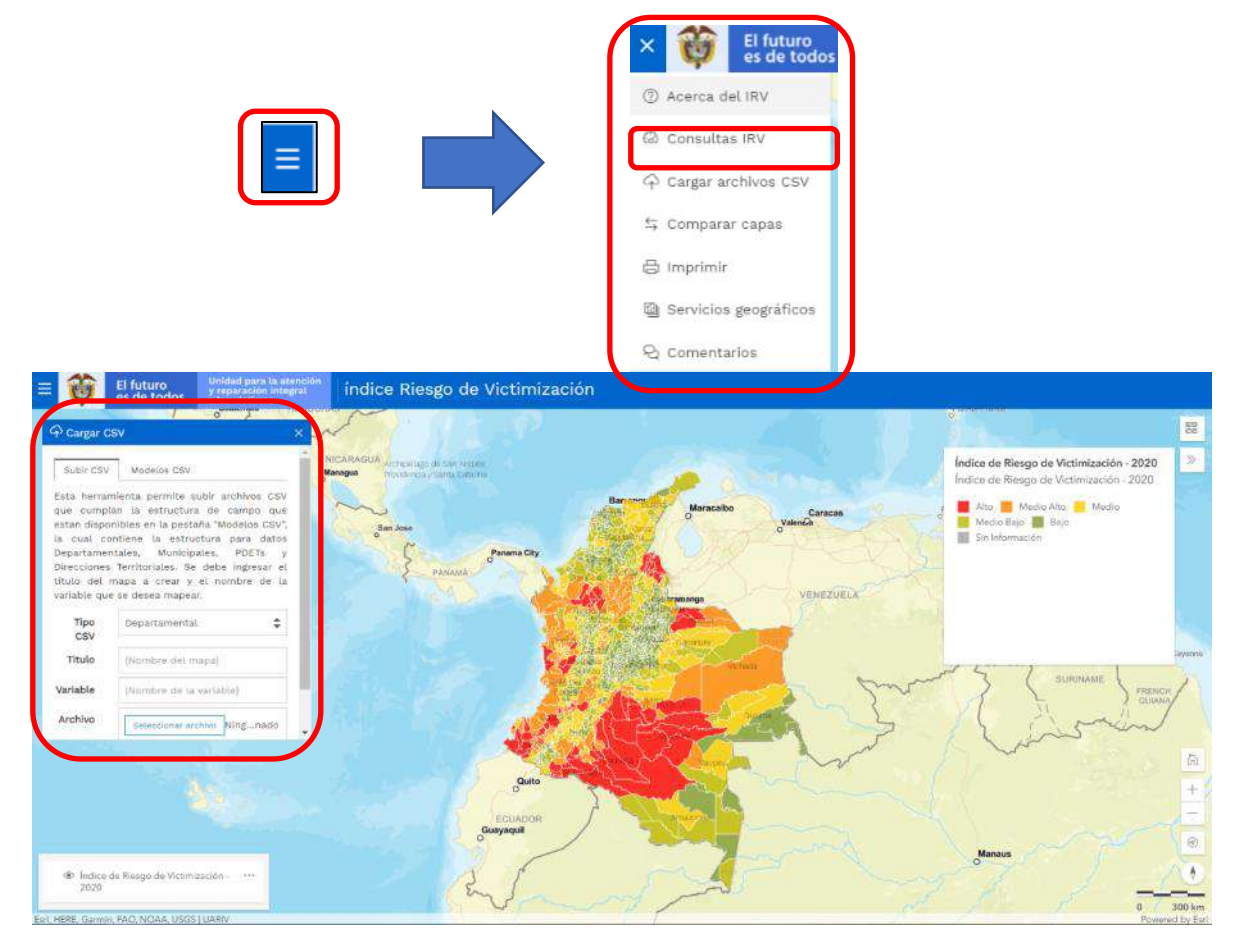

Como contexto, se indica que un archivo CSV es un tipo especial de archivo que se puede crear o editar como Hoja de Cálculo, cuya característica principal es que los datos que lo integran se encuentran separados por comas.

#### 3.4.1 PESTAÑA SUBIR CSV

Esta herramienta permite al usuario subir archivos tipo CSV que cumplan la estructura de datos de los modelos que se encuentran disponibles en la pestaña "Modelos CSV", la cual contiene la estructura para datos de tipo Departamental, Municipal, PDET y Direcciones Territoriales, para que, a través de la ejecución de una consulta, se

| * | -           | Unidad nara la atención                 | MANUAL DE USUARIO VISOR GEOGRÁFICO DEL ÍNDICE<br>DE RIESGO DE VICTIMIZACIÓN - IRV | Código:520,06,06-14 |
|---|-------------|-----------------------------------------|-----------------------------------------------------------------------------------|---------------------|
| ¢ | es de todos | y reparación integral<br>a las victimas | GESTIÓN DE LA INFORMACIÓN                                                         | Versión:01          |
|   |             |                                         | PROCEDIMIENTO DIFUSIÓN Y APRENDIZA.IE                                             | Fecha: 01/08/2022   |
|   |             |                                         |                                                                                   | Página 32 de 51     |

despliegue sobre la vista inicial del visor una vista con los resultados del cargue de la información geográfica contenida en el archivo CSV.

| Opción   | Vista Campo                                                                                                    | Función                                                                                                    |
|----------|----------------------------------------------------------------------------------------------------|----------------------------------------------------------------------------------------------------|
| Tipo CSV | Cargar CSV      Exta herramienta permite subla archivos CSV     gue cumplan la estructura de campo que     estan disponibiles en la pestaña "Modelos CSV",     la cual contiene la estructura para datos     Departamentales, Municipales, PDETs y     Direcciones Territoriales. Se debe ingresar el     truto det mapa a crear y el nombre de la     variable que se desea mapear.      Titulo     Titulo     Titulo     Archivo     Seteccionar archive Ningnado     Visualizar CSV                                                             | A elección del usuario y con<br>base en la escala de la<br>consulta a realizar, esta<br>opción permite realizar<br>consultas a nivel<br>Departamental, Municipal,<br>Dirección Territorial<br>(UARIV) o PDET.                               |
| Título   | Cargar CSV<br>Esta herramienta permite subir archivos CSV<br>que cumpian la estructura de campo que<br>estan disponibles en la pestaña "Modelos CSV",<br>la cual contiene la estructura para datos<br>Depatamentales, Municipales, PDETs y<br>Direcciones Territoriales, Se debe ingresar el<br>título del mapa a crear y el nombre de la<br>variable que se desea mapear.<br>Tipo Depatamental<br>Cev<br>Título {Nombre del mapa}<br>Variable [Nombre de la variable}<br>Archivo Seleccionar archivo Ningnado<br>Visualizar CSV                   | Se debe ingresar el título<br>del mapa a crear.                                                                                                    |
| Variable | Cargar CSV<br>Esta herramienta permite subir archivos CSV<br>que cumpian la estructura de campo que<br>estan disponibles en la pestaña 'Modelos CSV',<br>la cual contiene la estructura para datos<br>Departamentales, Municipales, PDETs y<br>Direcciones Territoriales. Se debe ingresar el<br>titulo del mapa a crear y el nombre de la<br>variable que se desea mapear.<br>Tipo<br>CSV<br>Titulo (Nombre del mapa)<br>Variable (Nombre del mapa)<br>Variable (Nombre de la variable)<br>Archivo Seleccionar archivo Ningnado<br>Visualizar CSV | Se debe ingresar el nombre<br>de la variable que se desea<br>mapear y que se modificó<br>previamente en el archivo<br>CSV, esta variable se verá<br>reflejada tanto en la<br>simbología como en la<br>posible salida gráfica a<br>realizar. |

| 45       | 1999 - 1995 - 1995 - 1995 - 1995 - 1995 - 1995 - 1995 - 1995 - 1995 - 1995 - 1995 - 1995 - 1995 - 1995 - 1995 - | Inidad para la abarción                 | MANUAL DE USUARIO VISOR GEOGRÁFICO DEL ÍNDICE<br>DE RIESGO DE VICTIMIZACIÓN - IRV | Código:520,06,06-14           |
|----------|----------------------------------------------------------------------------------------------------|-----------------------------------------|-----------------------------------------------------------------------------------|-------------------------------|
| <b>Q</b> | es de todos                                                                                                    | y reparación integral<br>a las victimas | GESTIÓN DE LA INFORMACIÓN                                                         | Versión:01                    |
|          |                                                                                                    |                                         | PROCEDIMIENTO DIFUSIÓN Y APRENDIZA JE                                             | Fecha: 01/08/2022             |
|          |                                                                                                    |                                         |                                                                                   | Página <b>33</b> de <b>51</b> |

| Opción            | Vista Cam                                                                                                    | mpo Función                                                                                                    |
|-------------------|----------------------------------------------------------------------------------------------------|----------------------------------------------------------------------------------------------------|
| Archivo           | Cargar CSV Esta herramienta permite subir<br>que cumplan la estructura de<br>estan disponibles en la pestaña '<br>la cual contiene la estructur<br>Departamentales, Municipales<br>Direcciones Territoriales. Se de<br>título del mapa a crear y el<br>variable que se desea mapear.<br>Tipo<br>CSV<br>Título<br>Variable (Nombre del mapa<br>Variable (Nombre de la vari<br>Archivo<br>Seteccionar archive | bit archivos CSV<br>de campo que<br>ia Modelos CSV;<br>tura para datos<br>lee, pDTTS y<br>debe ingresar et<br>et nombre de la |
| Visualizar<br>CSV | Cargar CSV<br>Esta herramienta permite subl<br>que cumptan la estructura de<br>estan disponibles en la pestaña<br>la cual contiene la estructur<br>Departamentales, Municipaler<br>Direcciones Territoriales. Se de<br>titulo del mapa a crear y el<br>variable que se desea mapear.<br>Tipo<br>CSV<br>Titulo<br>Variable<br>Archivo<br>Visualiza                                                           | work         work         apa)         variable)         hvo Ningnado                                                         |

# 3.4.2 PESTAÑA MODELO CSV

| Subir CSV Modelos CSV<br>Archivos CSV modelo con la estructura par<br>datos Departamentales, Municipales, PDETs<br>Direcciones Territoriales. |        |
|----------------------------------------------------------------------------------------------------|--------|
| Archivos CSV modelo con la estructura par<br>datos Departamentales, Municipales, PDETs<br>Direcciones Territoriales.                          |        |
|                                                                                                    | a<br>y |
| 🗸 Departamental                                                                                                    |        |
| → Municipal                                                                                                    |        |
| Dirección territorial                                                                                                    |        |
| PDET                                                                                                    |        |

| <b>Ab</b> | -           | Unidad para la atención                 | MANUAL DE USUARIO VISOR GEOGRÁFICO DEL ÍNDICE<br>DE RIESGO DE VICTIMIZACIÓN - IRV | Código:520,06,06-14           |
|-----------|-------------|-----------------------------------------|-----------------------------------------------------------------------------------|-------------------------------|
| Ç.        | es de todos | y reparación integral<br>a las victimas | GESTIÓN DE LA INFORMACIÓN                                                         | Versión:01                    |
|           |             |                                         | PROCEDIMIENTO DIFUSIÓN Y APRENDIZA JE                                             | Fecha: 01/08/2022             |
|           |             |                                         |                                                                                   | Página <b>34</b> de <b>51</b> |

A través de estas pestañas se pueden descargar las tablas en formato CSV, las cuales sirven de modelo para cargar la estructura de datos una vez estén diligenciadas con la información que se desea consultar ya sea a nivel Departamental, Municipal, Dirección territorial y PDET por medio de la pestaña "Subir CSV". A continuación, una breve descripción del contenido de cada tabla:

| Archivo       | V                                                                                                    | <mark>'ista Tabl</mark> a                                                                                                    | 1                                                                                                    | Explicación                                                                                                    |
|---------------|----------------------------------------------------------------------------------------------------|----------------------------------------------------------------------------------------------------|----------------------------------------------------------------------------------------------------|----------------------------------------------------------------------------------------------------|
| Departamental | DPTO_NCDGO<br>5<br>8<br>11<br>13<br>15<br>17<br>18<br>19<br>20<br>23<br>25<br>27<br>41<br>44<br>47<br>50<br>52<br>54<br>63<br>66<br>68                                                             | DPTO_CNMBR<br>Antioquia<br>Atlántico<br>Bogotá, D.C.<br>Bolívar<br>Boyacá<br>Caldas<br>Caldas<br>Caquetá<br>Cauca<br>Cesar<br>Córdoba<br>Cundinamarca<br>Chocó<br>Huila<br>La Guajira<br>Magdalena<br>Meta<br>Nariño<br>Norte de Santander<br>Quindio<br>Risaralda<br>Santander                              | VGV_NVALOR<br>0<br>0<br>0<br>0<br>0<br>0<br>0<br>0<br>0<br>0<br>0<br>0<br>0<br>0<br>0<br>0<br>0<br>0<br>0 | Tabla en formato Excel que cuenta con 3<br>Columnas, la primera hace referencia a<br>la codificación DANE para el<br>departamento, la segunda contiene el<br>nombre de la Entidad Territorial y<br>finalmente un valor (Valor a ingresar por<br>parte del usuario, hace referencia a los<br>datos que se van a mapear). En el<br>archivo adjunto se encuentra una tabla<br>con 33 filas de datos que corresponden a<br>los 32 departamentos del país y la capital<br>(Bogotá D.C.). |
| Municipal     | MPIO_NCDGO<br>5001<br>5002<br>5004<br>5021<br>5030<br>5031<br>5034<br>5036<br>5038<br>5040<br>5042<br>5042<br>5044<br>5045<br>5051<br>5055<br>5059<br>5079<br>5086<br>5088<br>5088<br>5093<br>5101 | MPIO_CNMBR<br>Medellín<br>Abejorral<br>Abriaquí<br>Alejandría<br>Amagá<br>Amalfi<br>Andes<br>Angelúpolis<br>Angelúpolis<br>Angelúpolis<br>Angelúpolis<br>Angelúpolis<br>Angelúpolis<br>Angelúpolis<br>Angelía<br>Arboletes<br>Argelia<br>Barbosa<br>Belmira<br>Bello<br>Betania<br>Betulia<br>Cludad Bolívar | VGV_NVALOR 0 0 0 0 0 0 0 0 0 0 0 0 0 0 0 0 0 0 0                                                          | Tabla en formato Excel que cuenta con 3<br>Columnas, la primera hace referencia a<br>la codificación DANE para el municipio, la<br>segunda contiene el nombre de la<br>Entidad Territorial y finalmente un valor<br>(Valor a ingresar por parte del usuario,<br>hace referencia a los datos que se van a<br>mapear). En el archivo adjunto se<br>encuentra una tabla con 1.122 filas de<br>datos que corresponden a los municipios<br>del país.                                     |

Código:520,06,06-14

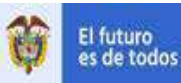

Unidad para la atención y reparación integral S a las victimas

#### MANUAL DE USUARIO VISOR GEOGRÁFICO DEL ÍNDICE DE RIESGO DE VICTIMIZACIÓN - IRV

# GESTIÓN DE LA INFORMACIÓN

Fecha: 01/08/2022

#### PROCEDIMIENTO DIFUSIÓN Y APRENDIZAJE

Página **35** de **51** 

Versión:01

| Archivo     | Vista Tabla                                         | Explicación                                   |
|-------------|-----------------------------------------------------|-----------------------------------------------|
|             |                                                     | Tabla en formato Excel que cuenta con 3       |
|             | DT_NCDGO DT_CNMBR VGV_NVALO                         | Columnas la primera hace referencia a         |
|             | 1 DT Urabá 0                                        | Columnas, la primera nace referencia a        |
|             | 2 DT Magdalena Medio 0                              | la codificación asignada por la Unidad        |
|             | 3 DT Atlántico 0                                    | nara la atención y renaración integral de     |
|             | 4 DT Centro 0                                       |                                               |
|             | 5 DT Santander 0                                    | las victimas para cada una de las             |
|             | 7 DT Bolivar 0                                      | Direcciones Territoriales la segunda          |
|             | 8 DT Norte De Santander y Arauca 0                  | santiana al nambus da la namativa             |
| Dirección   | 9 DT Caquetá y Huila 0                              | contiene el nombre de la respectiva           |
| Direccion   | 10 DT Antioquia 0                                   | Dirección Territorial y finalmente un valor   |
| lerritorial | 11 DT Putumayo 0                                    | (Valor a ingresar per parte del usuario       |
|             | 12 DT Córdoba 0                                     | [ (value a ingresar por parte del usuario, ]  |
|             | 13 DT Nariño 0                                      | hace referencia a los datos que se van a      |
|             | 14 DT Eje Cafetero 0                                | manear) En el archivo adjunto se              |
|             | 15 DT Cauca 0                                       |                                               |
|             | 10 DT Mardalana 0                                   | encuentra una tabla con 20 filas de datos     |
|             | 18 DT Succe 0                                       | que corresponden a las Direcciones            |
|             | 19 DT Cesar y Gualira 0                             |                                               |
|             | 20 DT Meta y Llanos Orientales 0                    | Territoriales con las cuales la Unidad        |
|             |                                                     | atiende todos los municipios del país.        |
|             | PDET NCDGO PDET CNMBR VSV NVAL                      | Tabla en formato Excel que cuenta con 3       |
|             | 100 PDET Alto Patia-Norte del Cauca 0               | Columnas la primera base referencia a         |
|             | 200 PDET Arauca 0                                   | Columnas, la primera nace referencia a        |
|             | 300 PDET Baio Cauca-Nordeste Antioqueño 0           | 🝴   la codificación asignada para cada una de |
|             | 400 PDET Catatumbo 0                                | las Subregiones PDFT la segunda               |
|             | 500 PDFT Choose 0                                   |                                               |
|             | 600 PDET Cuenca del Caguán y Piedemonte Caqueteño 0 | contiene el nombre de la respectiva           |
|             | 700 POET Macarena-Guaviare 0                        | 🗧   Subregión y finalmente un valor (Valor a  |
| PDFT        | 800 POET Montes de María 0                          | lingresar nor narte del usuario hace          |
| IDEI        | 900 PDET Pacifico Medio 0                           |                                               |
|             | 1000 PDET Pacifico y frontera Nariñense 0           | referencia a los datos que se van a           |
|             | 1100 PDET Putumayo 0                                | mapear), en el archivo adjunto se             |
|             | 1200 PDET Sierra Nevada-Perijá 0                    | encuentra una tabla con 16 filas de datos     |
|             | 1300 PDET Sur de Bolivar 0                          |                                               |
|             | 1400 PDET Sur de Córdoba 0                          | que corresponden a las Subregiones que        |
|             | 1500 PDET Sur del Tolima 0                          | l contienen los 170 municipios del país       |
|             | 1600 PDET Urabi Antioqueño 0                        | categorizados como núcleos de conflicto       |
|             | 1600 PDET Urabá Antioqueño O                        | categorizados como núcleos de conflicto       |

**Nota:** Es de resaltar que los archivos en formato Excel encontrados en la pestaña "Modelo CSV", son descargables y editables por parte del usuario, para posteriormente realizar la consulta gráfica con los datos ingresados, por medio de la pestaña "Subir CSV".

**Importante:** Los Valores VGV (Valor a ingresar por parte del usuario, hace referencia a los datos que se van a mapear) que por defecto vienen con datos 0 en la tercera columna de cada uno de los archivos encontrados, son editables por el usuario y se pueden utilizar en forma binaria para representar la presencia (1) o ausencia (0) de algún fenómeno en el territorio, o con valores específicos de datos, con que cuente el usuario para su representación gráfica en el territorio.

Teniendo en cuenta que la opción de cargue de información propia del usuario se creó con el fin de facilitar la georreferenciación de alguna variable propia determinada por el usuario, la cual debe ser ingresada en los archivos de formato de datos CSV, con base

| Unidad para la atomión                              | MANUAL DE USUARIO VISOR GEOGRÁFICO DEL ÍNDICE<br>DE RIESGO DE VICTIMIZACIÓN - IRV | Código:520,06,06-14           |
|-----------------------------------------------------|-----------------------------------------------------------------------------------|-------------------------------|
| es de todos y reparación integral<br>a las victimas | GESTIÓN DE LA INFORMACIÓN                                                         | Versión:01                    |
|                                                     | PROCEDIMIENTO DIFUSIÓN Y APRENDIZAJE                                              | Fecha: 01/08/2022             |
|                                                     |                                                                                   | Página <b>36</b> de <b>51</b> |

en los lineamientos del presente Manual de Usuario, la UARIV advierte que sus cifras y reportes son de acceso público y estos deben verificarse en las publicaciones históricas correspondientes del IRV publicadas en <a href="https://www.unidadvictimas.gov.co/">https://www.unidadvictimas.gov.co/</a>, con el fin de evitar confusiones entre las cifras oficiales manejadas por la entidad y aquellas que pueden ser generadas por los usuarios a través de este módulo habilitado en el visor.

#### 3.4.3 EJEMPLO DE CARGAR ARCHIVO CSV

Como se estableció, en los apartados 4.3.1 y 4.3.2 del presente manual, en la pestaña "Modelos CSV", se encuentran cargados dispuestos para descarga 4 archivos (Departamental, Municipal, Direcciones Territoriales de la UARIV y PDET), que el ordenador identificará como archivos de hoja de cálculo, como se presenta a continuación:

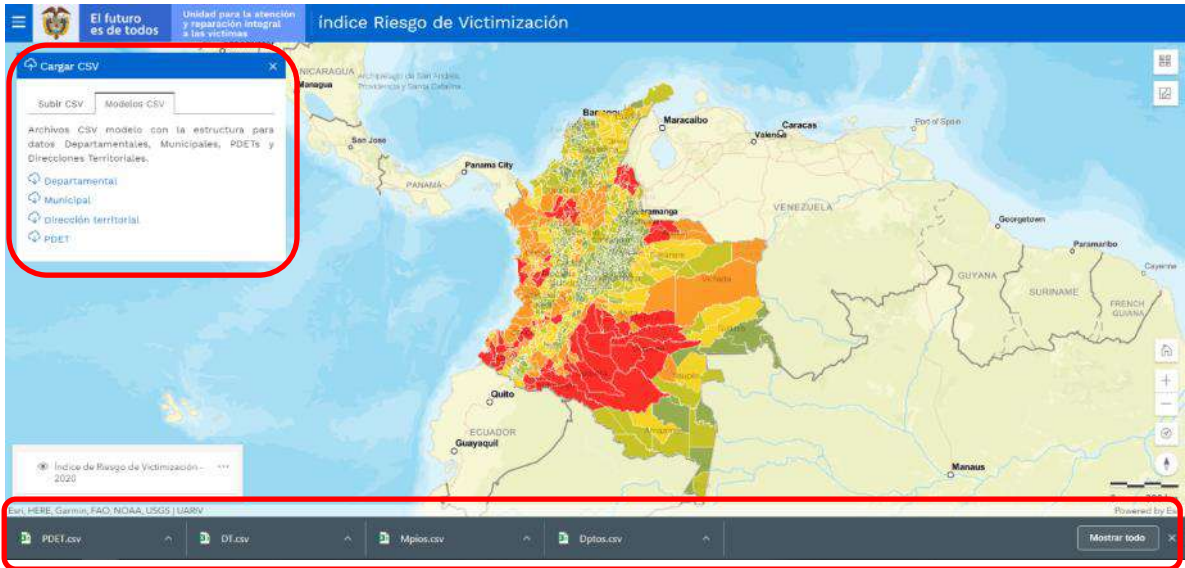

Estos archivos que contienen la estructura descrita en el numeral 4.3.2. y pueden ser ubicados por el usuario en una carpeta del ordenador a elección, en el momento de abrir el archivo, el usuario encontrará una vista como la siguiente:

| <b>H</b> 5.                                                                                                    | <b>3</b> - 10 - 1                                                                                                    |                    |                                          |                       |          |      |         |             |                |                            |        | U.B                                             | а – , | 8 X       |
|----------------------------------------------------------------------------------------------------|----------------------------------------------------------------------------------------------------|--------------------|------------------------------------------|-----------------------|----------|------|---------|-------------|----------------|----------------------------|--------|-------------------------------------------------|-------|-----------|
| Autom - Inc                                                                                                    | re l'housine Disettade                                                                                                    | adaptes Titresalas |                                          |                       |          |      |         |             |                |                            |        |                                                 | in    | Gu-patter |
|                                                                                                    | icuion in in in<br>N # S - III - De-                                                                                                    | A A = = = = =      | - L+ Ajustor<br>SE El Condo<br>Altreadon | 10419<br>Tang sarihar | - 5 - 96 |      | Formers | Corfacean F | nings de solde | Can Florina For<br>Catidat |        | dokuma - A<br>Gorge - God<br>mer - III<br>Visch | T S   |           |
| 4                                                                                                    | +=== - +                                                                                                    | u                  |                                          |                       |          |      |         |             |                |                            |        |                                                 |       |           |
| a                                                                                                    | 1 - 1 - 1 - 1                                                                                                    | 1 E                |                                          |                       |          | - 10 | 1.000   |             |                | Г. К. III.                 | 10     | M                                               | - 14  | - m - +   |
| 2<br>2<br>2<br>5<br>5<br>7<br>8<br>8<br>9<br>9<br>10<br>11<br>11<br>11<br>11<br>11<br>11<br>11<br>11<br>11<br>11<br>11<br>11 | L OT unside     L OT unside     Tor Maggialines Models     DT Additions (Models     DT Additional (Models     DT Additional (Models     )     DT Additional (Models     )     DT Additional (Models     )     DT Additional (Models     )     )     DT Additional (Models     )     )     DT Additional (Models     )     )     DT Additional (Models     )     )     DT Additional (Models     )     )     DT Additional (Models     )     )     DT Additional (Models     )     )     DT Additional (Models     )     )     DT Additional (Models     )     )     )     )     )     )     )     )     )     )     )     )     )     )     )     )     )     )     )     )     )     )     )     )     )     )     )     )     )     ) | Acourta            |                                          |                       |          |      |         |             |                |                            |        |                                                 |       |           |
| 2                                                                                                    | O Di Meta y Llanos Orienta                                                                                                    | des 6              |                                          |                       |          |      |         |             |                |                            |        |                                                 |       |           |
| 7p #1                                                                                                    | OT (F)                                                                                                    |                    |                                          |                       |          |      |         | 1.11        |                |                            | 1.mult | /T) //E -                                       |       | + 100b    |

| -        | -           | Unidad para la atención                 | MANUAL DE USUARIO VISOR GEOGRÁFICO DEL ÍNDICE<br>DE RIESGO DE VICTIMIZACIÓN - IRV | Código:520,06,06-14           |
|----------|-------------|-----------------------------------------|-----------------------------------------------------------------------------------|-------------------------------|
| <b>P</b> | es de todos | y reparación integral<br>a las victimas | GESTIÓN DE LA INFORMACIÓN                                                         | Versión:01                    |
|          |             |                                         | PROCEDIMIENTO DIFUSIÓN Y APRENDIZAJE                                              | Fecha: 01/08/2022             |
|          |             |                                         |                                                                                   | Página <b>37</b> de <b>51</b> |

En la Columna C (de cada uno de los archivos modelos), el usuario podrá digitar los datos que requiera visualizar a través del visor geográfico, teniendo en cuenta las cuatro opciones que tiene a su disposición (Departamental, Municipal, Dirección Territorial y PDET), a través de la pestaña "Subir CSV". Luego de cambiar los valores, el usuario deberá guardar los cambios, una única vez a través del ícono de guardado simple:

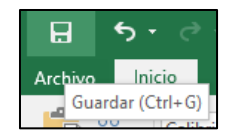

**Nota:** Es importante resaltar al usuario, que luego de aplicar el guardado simple, debe cerrar el archivo, omitiendo o descartando el guardado de cambios adicionales.

Entretanto, el sistema se encarga de modificar el tipo de archivo para su posterior carga al visor, cada archivo modelo puede ser usado una única vez, en caso de error en la digitación de cifras o de requerir mapear más de un dato sobre la misma capa de entrada, se recomienda descargar un archivo modelo por cada mapa a realizar. En el ejemplo, se usaron cifras a representar a nivel Dirección Territorial de la UARIV (valores de referencia).

A modo ilustrativo, luego de realizar los pasos anteriores, al proceder a abrir el archivo modificado, el usuario encontrará:

| E 5- 0 €+ ⊗+ +                                                                                                    |                                |                                                                                                    |                                    |                      | U C                            | t - Excel                   |                                                |                                    |         |                   | -                                                 | - 0                     | ×      |
|----------------------------------------------------------------------------------------------------|--------------------------------|----------------------------------------------------------------------------------------------------|------------------------------------|----------------------|--------------------------------|-----------------------------|------------------------------------------------|------------------------------------|---------|-------------------|---------------------------------------------------|-------------------------|--------|
| Anchivo Inicio Insertar Diseño de pago                                                                                                    | ne Formulas                    | Datos                                                                                                    | Reviser                            | Vista                | Deserrollador                  |                             |                                                |                                    |         |                   | Iniciae s                                         | esión R.Com             | partir |
| $\begin{array}{c c} & & & \\ & & & \\ & & & \\ & & & \\ & & & \\ & & & \\ & & \\ & &$ | •<br>• ≡ ≡ ≡<br>• = = <b>≡</b> | <ul> <li>Image: Second second se</li></ul> | Ajustar text<br>Combinar y<br>tión | n<br>centrar =<br>I; | Geraral<br>\$ - % aa<br>Hümera | sa aa re<br>sa aa re<br>con | ermato Dar for<br>ficional * come f<br>Estilio | mato Estilos de<br>tabla + ceida + | Ceitles | ∑ Autosuma<br>ato | * Arm<br>Z *<br>Ordenary<br>filtrar*<br>Modificar | Buscary<br>seleccionar* | *      |
| A1 *   > ~ fr D7                                                                                                    | NCDGODT_CN                     | MBRVGV_                                                                                                    | NVALOR                             |                      |                                |                             |                                                |                                    |         |                   |                                                   |                         |        |
| A                                                                                                    | 8                              | с                                                                                                    | D                                  | E                    | F                              | 6                           | н                                              | t                                  | 2 K     | L                 | м                                                 | N                       |        |
| EIT FucuseUT (Enterview Protection           2071 Uraduation Medio200           3071 Attaintico300           4071 Centro400           5075 Attaintico300           7 607 Valle600           9 201 Billwar700           9 201 Dillwar700           9 201 Norte De Santander y Arauce300           10 507 Valle600           10 10 Anticoguia 1000           12 101 Criefoguia1000           12 101 Dilloguia1000           12 101 Criefoguia100                                                                                                    |                                |                                                                                                    |                                    |                      |                                |                             |                                                |                                    |         |                   |                                                   |                         |        |
| 14 13DT NariRo1300<br>15 14DT Eje Cafetero1400<br>16 15DT Ceuca1500<br>27 1001 Checo1000                                                                                                    |                                |                                                                                                    |                                    |                      |                                |                             |                                                |                                    |         |                   |                                                   |                         |        |
| 18 17DT Magdalena1700<br>19 18DT Sucre1800<br>20 19DT Ceser y Guajira1900                                                                                                    |                                |                                                                                                    |                                    |                      |                                |                             |                                                |                                    |         |                   |                                                   |                         |        |
| 21 2001 Meta y Llanos Orientales2000<br>22<br>23                                                                                                    |                                |                                                                                                    |                                    |                      |                                |                             |                                                |                                    |         |                   |                                                   |                         |        |
| DT (+)                                                                                                    |                                |                                                                                                    |                                    |                      |                                |                             | 15                                             | (4)<br>(4)                         |         |                   |                                                   |                         |        |
| Lista #1                                                                                                    |                                |                                                                                                    |                                    |                      |                                |                             |                                                | 24                                 |         | TE IT             | F) +                                              | 1                       | 10076  |

De nuevo, se indica al usuario, que debe cerrar el archivo, omitiendo o descartando el guardado de cambios adicionales.

| -        |             | Unidad para la atención                 | MANUAL DE USUARIO VISOR GEOGRÁFICO DEL ÍNDICE<br>DE RIESGO DE VICTIMIZACIÓN - IRV | Código:520,06,06-14           |
|----------|-------------|-----------------------------------------|-----------------------------------------------------------------------------------|-------------------------------|
| <b>P</b> | es de todos | y reparación integral<br>a las victimas | GESTIÓN DE LA INFORMACIÓN                                                         | Versión:01                    |
|          |             |                                         | PROCEDIMIENTO DIFUSIÓN Y APRENDIZAJE                                              | Fecha: 01/08/2022             |
|          |             |                                         |                                                                                   | Página <b>38</b> de <b>51</b> |

Ahora, de nuevo en el visor geográfico, mediante la pestaña "Subir CSV", es posible cargar el archivo con los datos suministrados por el usuario, como se describe a continuación:

| Subir CSV                                                                         | Modelos CSV                                                                                                    |
|-----------------------------------------------------------------------------------|----------------------------------------------------------------------------------------------------|
| ista herrar<br>jue cumpl<br>estan dispo<br>a cual co<br>Departamer<br>Direcciones | mienta permite subir archivos CSV<br>lan la estructura de campo que<br>onibles en la pestaña "Modelos CSV",<br>ontiene la estructura para datos<br>ntales, Municipales, PDETs y<br>a Territoriales. Se debe ingresar el |
| ariable que                                                                       | e se desea mapear.                                                                                                    |
| Tipo<br>CSV                                                                       | Dirección territorial                                                                                                    |
| Tipo<br>CSV<br>Titulo                                                             | Dirección territorial                                                                                                    |
| Tipo<br>CSV<br>Titulo                                                             | Ejemplo Variable                                                                                                    |

El usuario deberá seleccionar la escala a la cual desea la visualización de los datos, con base en el archivo CSV modificado, debe indicar un título para el mapa y puede colocar el nombre de la variable que desea representar.

Por medio de la herramienta seleccionar archivo, el usuario podrá rastrear en el ordenador la ubicación del archivo, como se evidencia a continuación:

| Abrir              |                         | ×                                                  |
|--------------------|-------------------------|----------------------------------------------------|
| ← → ~ ↑ <b>↓</b> › | Este equipo 🔸 Descargas | ✓ O Buscar en Descargas                            |
| Organizar 👻 Nueva  | a carpeta               | ≣≡ ▾ Ⅲ ?                                           |
| 📌 Acceso rápido    | Nombre                  | Fecha de modificación Tipo                         |
| OneDrive           | → Hoy (4)               | 1/07/2020 5:54 p. m. Archivo de valo               |
| 💻 Este equipo      | DDET                    | 1/07/2020 5:27 p. m. Archivo de valor              |
|                    | Mpios                   | 1/07/2020 5:27 p. m. Archivo de valor              |
| red                | ل Dptos                 | 1/07/2020 5:27 p.m. Archivo de valor               |
| No                 | mbre de archivo: DT     | Archivo de valores separados p V<br>Abrir Cancelar |

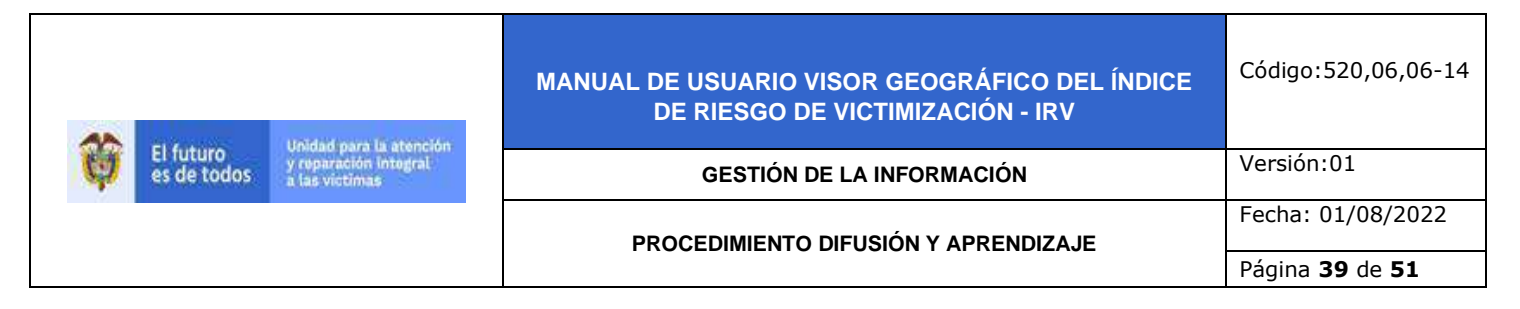

Seleccionar el archivo y aplicar la opción "Abrir".

| Subir CSV                                                        | Modelos CSV                                                                                                    |
|------------------------------------------------------------------|----------------------------------------------------------------------------------------------------|
| Esta herra<br>que cump<br>estan dispo<br>la cual co<br>Departame | mienta permite subir archivos CSV<br>lan la estructura de campo que<br>nibles en la pestaña "Modelos CSV",<br>ontiene la estructura para datos<br>ntales, Municipales, PDETs y |
| Direcciones                                                      | s Ter <mark>ri</mark> toriales. Se debe ingresar el                                                                                                    |
| titulo del<br>variable qu                                        | mapa a crear y el nombre de la<br>e se desea mapear.                                                                                                    |
| titulo del<br>variable qu<br>Tipo<br>CSV                         | mapa a crear y el nombre de la<br>e se desea mapear.<br>Dirección territorial 🖨                                                                                                |
| titulo del<br>variable qu<br>Tipo<br>CSV<br>Titulo               | mapa a crear y el nombre de la<br>e se desea mapear.<br>Dirección territorial<br>Ejemplo Mapa                                                                                  |
| titulo del<br>variable qu<br>Tipo<br>CSV<br>Titulo<br>Variable   | mapa a crear y el nombre de la<br>e se desea mapear.<br>Dirección territorial<br>Ejemplo Mapa<br>Ejemplo Variable                                                              |

Luego de aplicar la opción "Abrir" de la ventana emergente, el usuario podrá identificar el archivo cargado y mediante la opción "Visualizar CSV", los datos serán mapeados por el visor, como se muestra a continuación:

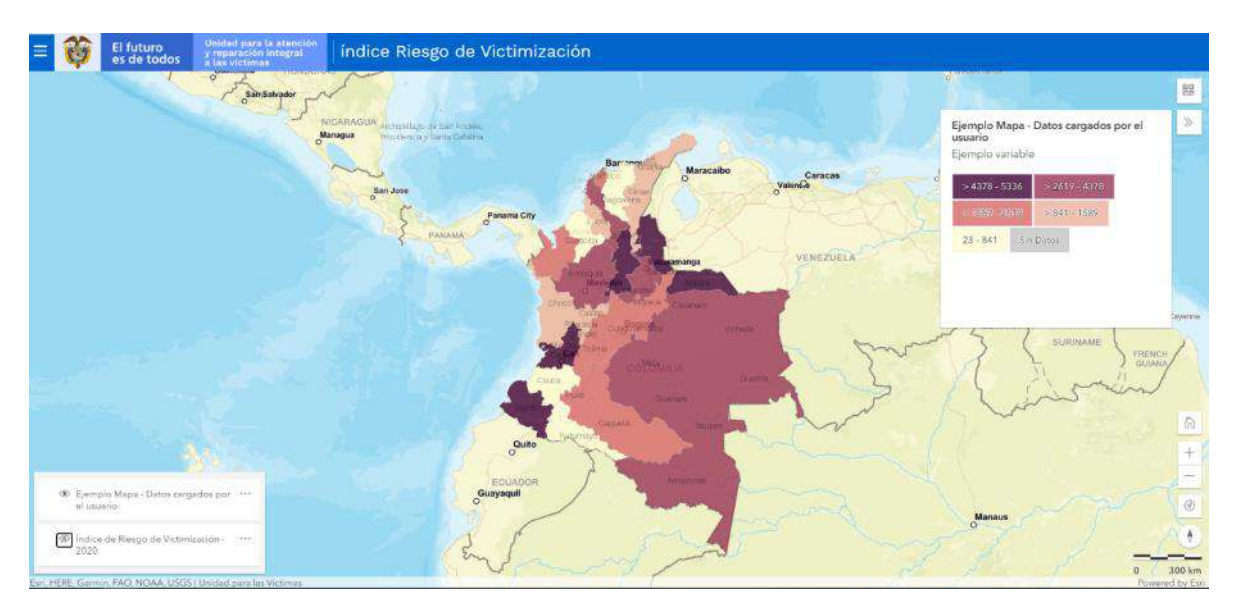

Así, el visor del IRV le permite al usuario cargar y mapear datos de manera sencilla y a la escala requerida.

| -        | El futuro yrup<br>es de todos a las | Unidad para la atención<br>y reparación integral<br>a las victimas | MANUAL DE USUARIO VISOR GEOGRÁFICO DEL ÍNDICE<br>DE RIESGO DE VICTIMIZACIÓN - IRV | Código:520,06,06-14           |
|----------|-------------------------------------|--------------------------------------------------------------------|-----------------------------------------------------------------------------------|-------------------------------|
| <b>P</b> |                                     |                                                                    | GESTIÓN DE LA INFORMACIÓN                                                         | Versión:01                    |
|          |                                     |                                                                    | PROCEDIMIENTO DIFUSIÓN Y APRENDIZA JE                                             | Fecha: 01/08/2022             |
|          |                                     |                                                                    |                                                                                   | Página <b>40</b> de <b>51</b> |

### 3.5 COMPARAR CAPAS

Al dar clic sobre esta funcionalidad, se despliega la siguiente ventana:

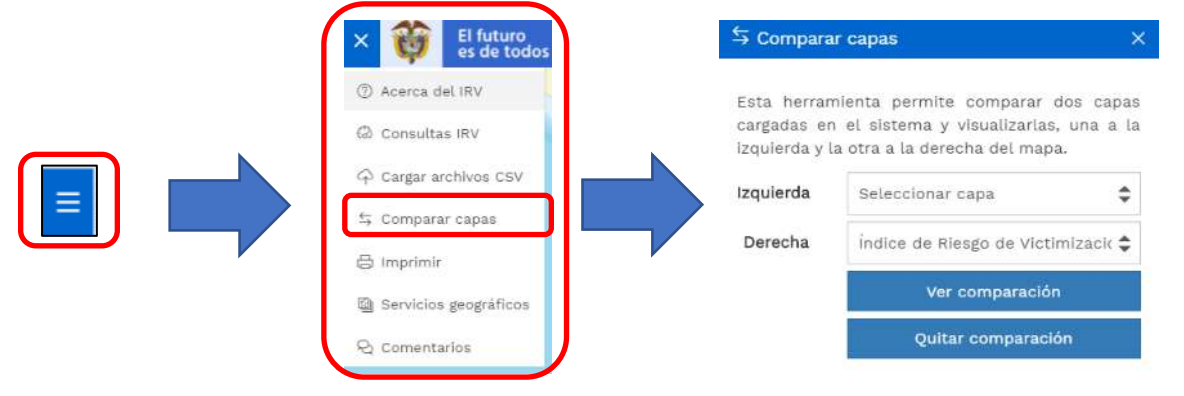

Esta funcionalidad permite comparar dos capas cargadas en el sistema y visualizarlas, una a la izquierda y la otra a la derecha del mapa.

Por lo cual, se indica que previo al uso de esta funcionalidad, es necesario realizar ya sean dos Consultas IRV para comparar o incluso, el cargue de información proveniente de la opción Servicios geográficos.

| Herramienta |                                                                                                    | Vista Campo                        | Función                                                                                             |
|-------------|----------------------------------------------------------------------------------------------------|------------------------------------|----------------------------------------------------------------------------------------------------|
|             | S Compara                                                                                                    | r capas X                          |                                                                                                    |
|             | Esta herramienta permite comparar dos capas<br>cargadas en el sistema y visualizarlas, una a la<br>izquierda y la otra a la derecha del mapa. |                                    | Esta opción permite<br>cargar una de las capas<br>activas dentro de la<br>consulta, para que sea la |
| Izguierda   | Izquierda       Seleccionar capa         Derecha       Índice de Riesgo de Victimizaci         Ver comparación         Quitar comparación     | Seleccionar capa 🗢                 | entrada de comparación                                                                              |
|             |                                                                                                    | Índice de Riesgo de Victimizaci: 🖨 | de datos que se va a<br>realizar. Cuando se                                                         |
|             |                                                                                                    | Ver comparación                    | sus datos se cargarán al                                                                            |
|             |                                                                                                    | Quitar comparación                 | lado izquierdo del mapa.                                                                            |
|             |                                                                                                    |                                    |                                                                                                    |

| and a second           | Inidad ours is storelin                 | MANUAL DE USUARIO VISOR GEOGRÁFICO DEL ÍNDICE<br>DE RIESGO DE VICTIMIZACIÓN - IRV | Código:520,06,06-14 |  |
|------------------------|-----------------------------------------|-----------------------------------------------------------------------------------|---------------------|--|
| l futuro<br>s de todos | y reparación integral<br>a las victimas | GESTIÓN DE LA INFORMACIÓN                                                         | Versión:01          |  |
|                        |                                         | PROCEDIMIENTO DIFUSIÓN Y APRENDIZAJE                                              | Fecha: 01/08/2022   |  |

Página **41** de **51** 

| Herramienta        | Vista Campo                                                                                                    | Función                                                                                                    |
|--------------------|----------------------------------------------------------------------------------------------------|----------------------------------------------------------------------------------------------------|
| Derecha            | <ul> <li>S Comparar capas</li> <li>X</li> <li>Esta herramienta permite comparar dos capas cargadas en el sistema y visualizarias, una a la izquierda y la otra a la derecha del mapa.</li> <li>Izquierda Seleccionar capa </li> <li>Derecha indice de Riesgo de Victimizacic </li> <li>Ver comparación</li> <li>Quitar comparación</li> </ul>                                                      | Esta opción permite<br>cargar una de las capas<br>activas dentro de la<br>consulta, para que sea la<br>capa para comparar<br>respecto de la ingresada<br>en el ítem anterior.<br>Cuando se ejecute la<br>comparación, sus datos<br>se cargarán al lado<br>derecho del mapa.                                                                                                    |
| Ver comparación    | Setectionar capas       X         Esta herramienta permite comparar dos capas cargadas en el sistema y visualizarlas, una a la izquierda y la otra a la derecha del mapa.         Izquierda       Seleccionar capa         Derecha       indice de Riesgo de Victimizacic \$         Ver comparación       Quitar comparación                                                                      | Luego de cargadas las<br>capas, esta opción<br>permite ejecutar la<br>comparación, generando<br>la visualización de la<br>información de las dos<br>capas previamente<br>cargadas, que son ahora<br>comparables por medio<br>de la herramienta<br>comparar, la cual, por<br>medio de la opción de<br>deslizar de izquierda a<br>derecha o viceversa,<br>permite visualizar la<br>diferencia entre los<br>datos sobre los cuales se<br>está ejecutando la<br>comparación. |
| Quitar comparación | Comparar capas       ×         Esta herramienta permite comparar dos capas cargadas en el sistema y visualizarlas, una a la izquierda y la otra a la derecha del mapa.       Izquierda         Izquierda       Seleccionar capa       >         Derecha       indice de Riesgo de Victimizacit >       Ver comparación         Quitar comparación       Indice de Riesgo de Victimizacit >       > | Finalmente, esta opción<br>restaura tanto los<br>campos de entrada de<br>información como la<br>vista actual a su valor<br>por defecto, eliminando<br>la comparación<br>realizada.                                                                                                    |

| <b>Ab</b> | <b>AA</b>   |                                         | MANUAL DE USUARIO VISOR GEOGRÁFICO DEL ÍNDICE<br>DE RIESGO DE VICTIMIZACIÓN - IRV | Código:520,06,06-14 |
|-----------|-------------|-----------------------------------------|-----------------------------------------------------------------------------------|---------------------|
| <b>Q</b>  | es de todos | y reparación Integral<br>a las victimas | GESTIÓN DE LA INFORMACIÓN                                                         | Versión:01          |
|           |             | PROCEDIMIENTO DIFUSIÓN Y APRENDIZAJE    | Fecha: 01/08/2022                                                                 |                     |
|           |             |                                         | Página <b>42</b> de <b>51</b>                                                     |                     |

Con el fin de brindar al usuario un ejemplo de esta funcionalidad, a modo de ilustración se realizó el cargue de las capas IRV 2015 (Izquierda) e IRV 2020 (Derecha), para realizar una comparación gráfica del cambio de dicho indicador a través del tiempo. Es de aclarar que la comparación no es solo gráfica pues también se realiza de forma atributiva al dar clic sobre cada uno de los municipios recuperando los datos de cada dato comparado, a continuación, se presentan los resultados:

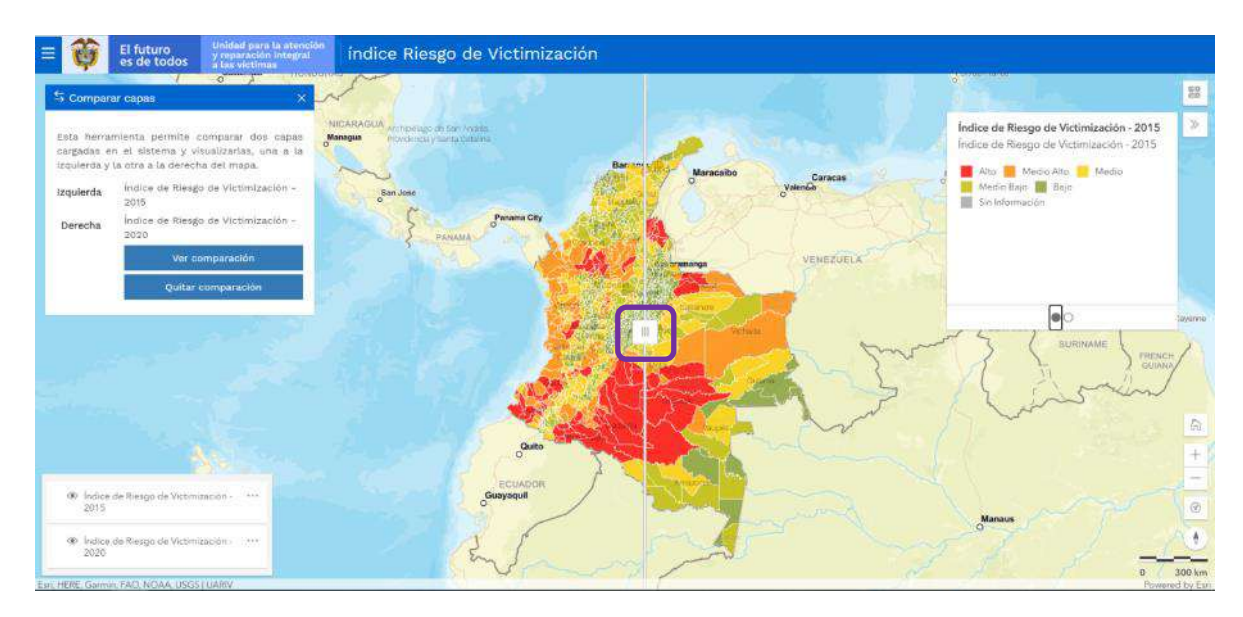

Para el ejemplo, el recuadro resalta la herramienta comparar, la cual por medio de la opción de deslizar de izquierda a derecha o viceversa, permite visualizar la diferencia entre los datos del IRV 2015 e IRV 2020.

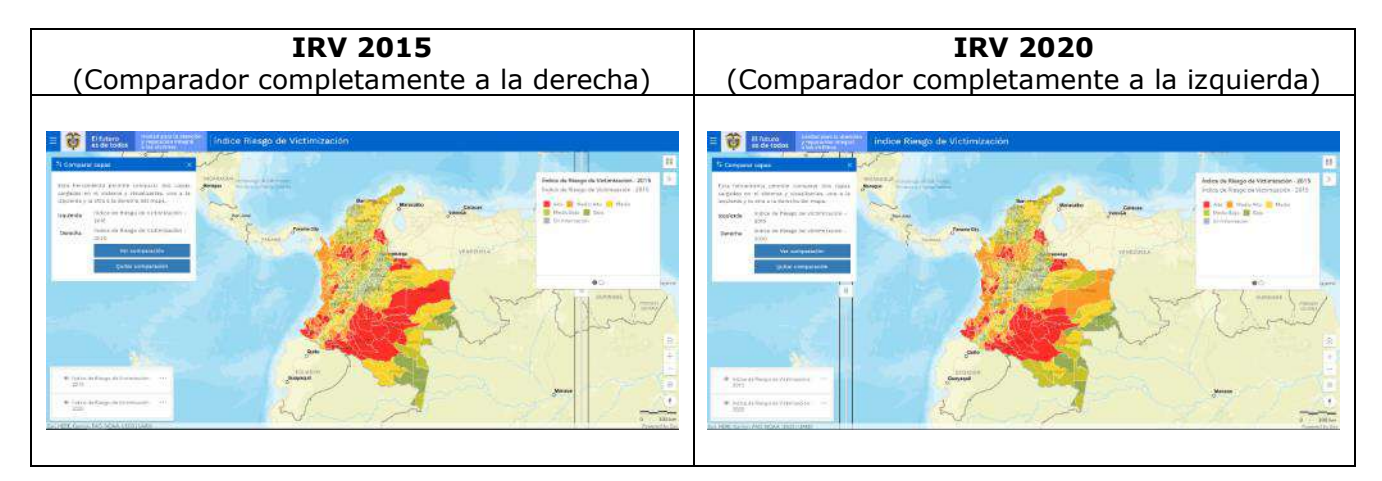

|             | Unidad para la atención<br>y reparación integral<br>a las victimas | MANUAL DE USUARIO VISOR GEOGRÁFICO DEL ÍNDICE<br>DE RIESGO DE VICTIMIZACIÓN - IRV | Código:520,06,06-14           |
|-------------|--------------------------------------------------------------------|-----------------------------------------------------------------------------------|-------------------------------|
| es de todos |                                                                    | GESTIÓN DE LA INFORMACIÓN                                                         | Versión:01                    |
|             |                                                                    | PROCEDIMIENTO DIFUSIÓN Y APRENDIZAJE                                              | Fecha: 01/08/2022             |
|             |                                                                    |                                                                                   | Página <b>43</b> de <b>51</b> |

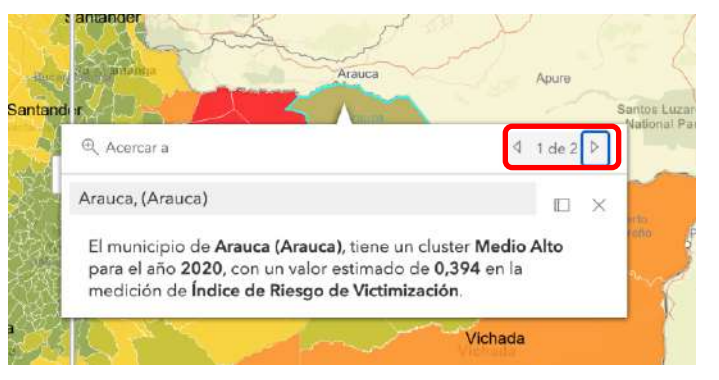

# 3.6 SERVICIOS GEOGRÁFICOS

Al dar clic sobre esta funcionalidad, se despliega la siguiente ventana:

| × 👸 El futuro<br>es de todos | Activar servicios geográficos                 | ,      | < |
|------------------------------|-----------------------------------------------|--------|---|
| ⑦ Acerca del IRV             | Permite agregar capas geográficas disponibles |        |   |
| <br>🕼 Consultas IRV          | Divipola (4)                                  | $\sim$ |   |
| ← Cargar archivos CSV        | Unidad para las Víctimas (3)                  |        |   |
| 😂 Comparar capas             |                                               | ×      |   |
| 🖨 Imprimir                   | Capas Externas (5)                            | $\sim$ |   |
| Servicios geográficos        | Ley 1448 (51)                                 | $\sim$ |   |
| ର୍ସ୍ପ Comentarios            |                                               |        |   |

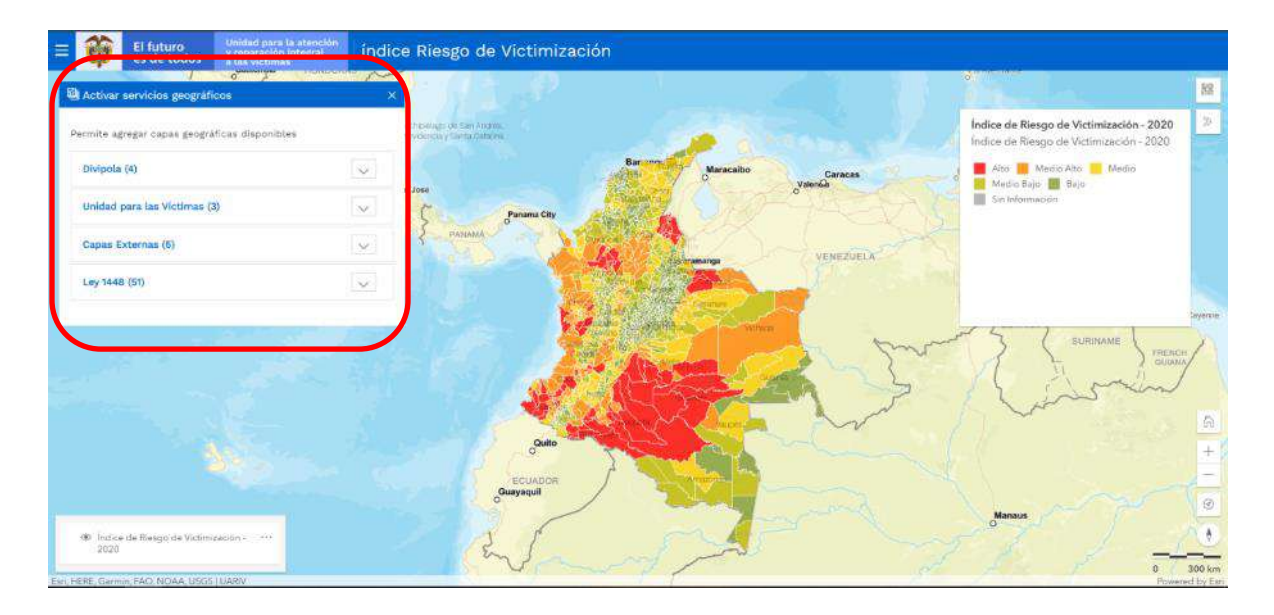

| Unidad para la ste             | Inidad over 16 stoopide | MANUAL DE USUARIO VISOR GEOGRÁFICO DEL ÍNDICE<br>DE RIESGO DE VICTIMIZACIÓN - IRV | Código:520,06,06-14           |
|--------------------------------|-------------------------|-----------------------------------------------------------------------------------|-------------------------------|
| es de todos y reparación integ | de l                    | GESTIÓN DE LA INFORMACIÓN                                                         | Versión:01                    |
|                                |                         | PROCEDIMIENTO DIFUSIÓN Y APRENDIZA JE                                             | Fecha: 01/08/2022             |
|                                |                         |                                                                                   | Página <b>44</b> de <b>51</b> |

Esta funcionalidad permite agregar capas geográficas disponibles, tanto de la UARIV, como de otras entidades del Estado, gracias a la dinámica de datos abiertos; sin embargo, es de aclarar que, de encontrarse problemas con las fuentes externas de información, al no ser administradas por la UARIV podrían afectar las funcionalidades del visor y no permitir al usuario realizar las consultas o cargue de capas en el mismo. Estas eventualidades dependerán de la entidad encargada de la administración y publicación de la información.

| Grupo                       | Vista Campo                                                                                                    | Función                                                                                                    |
|-----------------------------|----------------------------------------------------------------------------------------------------|----------------------------------------------------------------------------------------------------|
| DIVIPOLA                    | Activar servicios geográficos       X         Permite agregar capas geográficas disponibles       Image: Comparison of the service of the service of the ser | Presenta las capas<br>disponibles de la División<br>Político-Administrativa de<br>Colombia (Departamentos,<br>Municipios y Veredas),<br>indicando la Entidad<br>proveedora de la<br>información, fecha de<br>actualización de esta.                                                                                                    |
|                             | Unidad para las Víctimas (3)<br>IRV (5)<br>Capas Externas (5)                                                                                                    | Para cargar la capa de<br>interés, es necesario dar clic<br>en el símbolo +, que da la<br>opción de agregar la capa a<br>la vista actual. Se resalta<br>que la capa de Municipio<br>solo será visible a partir de<br>una escala mayor a<br>1:100.000, las veredas a<br>escalas 1:25.000 o<br>mayores.                                                                                         |
| Unidad para<br>las víctimas | Activar servicios geográficos ×  Permite agregar capas geográficas disponibles  Divipola (3) Unidad para las Víctimas (3) Territoriales +  Puntos de Atención +  Sujetos Colectivos +  IRV (5) Capas Externas (5)                                                                                                    | Presenta las capas<br>disponibles respecto a la<br>información propia de la<br>UARIV (Territoriales, Puntos<br>de Atención, Sujetos<br>Colectivos), indicando la<br>Entidad proveedora de la<br>información y fecha de<br>actualización de esta.<br>Para cargar la capa de<br>interés, es necesario dar clic<br>en el símbolo +, que da la<br>opción de agregar la capa a<br>la vista actual. |

| El futuro Unidad para la atención<br>y reparación integral<br>a las victómas | Unidad nara la atención | MANUAL DE USUARIO VISOR GEOGRÁFICO DEL ÍNDICE<br>DE RIESGO DE VICTIMIZACIÓN - IRV | Código:520,06,06-14                  |                               |
|------------------------------------------------------------------------------|-------------------------|-----------------------------------------------------------------------------------|--------------------------------------|-------------------------------|
|                                                                              | ro<br>odos              | y roparación intogral<br>a las victimas                                           | GESTIÓN DE LA INFORMACIÓN            | Versión:01                    |
|                                                                              |                         |                                                                                   | PROCEDIMIENTO DIFUSIÓN Y APRENDIZAJE | Fecha: 01/08/2022             |
|                                                                              |                         |                                                                                   |                                      | Página <b>45</b> de <b>51</b> |

| Grupo             | Vista Campo                                                                                                    | Función                                                                                                    |
|-------------------|----------------------------------------------------------------------------------------------------|----------------------------------------------------------------------------------------------------|
|                   | Image: Description of the second of the second of the s                 |                                                                                                    |
|                   | Activar servicios geográficos      Capas Externas (5)                                                                                                    | Presenta otras capas de<br>información geográfica                                                                                                    |
|                   | Resguardo Indígena +                                                                                                    | disponibles (Resguardos<br>Indígenas, Consejos                                                                                                    |
|                   | Consejos Comunitarios Negros +                                                                                                    | Comunitarios Negros, Zonas<br>de Reserva Campesina.                                                                                                    |
|                   | Zonas de Reserva Campesina +                                                                                                    | Parques Nacionales                                                                                                    |
|                   | Parques Nacionales Naturales +                                                                                                    | Ley 2da de 1959), contiene                                                                                                    |
| Capas<br>Externas | Reserva Forestal Ley 2da 1959 +                                                                                                    | la definición de cada uno de los objetos mapeados,                                                                                                    |
| Externus          | Ley 1448 (51)                                                                                                    | indicando la Entidad                                                                                                    |
|                   | Construction     Construction     C     | información, fecha de<br>actualización de esta.                                                                                                    |
|                   | A second second | Para cargar la capa de<br>interés, es necesario dar clic<br>en el símbolo +, que da la<br>opción de agregar la capa a<br>la vista actual. <sup>1</sup> |

<sup>&</sup>lt;sup>1</sup> Se informa al usuario que, de presentarse problemas con el cargue, despliegue o disponibilidad de las fuentes externas de información, al no ser estas administradas por la UARIV son responsabilidad de las entidades dueñas de la información, por lo tanto, se verán afectadas las funcionalidades del VGV respecto de estas capas y no estará permitido que el usuario realice consultas o análisis sobre esta información.

|          | MANUAL DE USUARIO VISOR GEOGRÁFICO DEL ÍNDICE<br>DE RIESGO DE VICTIMIZACIÓN - IRV | Código:520,06,06-14                     |                                       |                               |
|----------|-----------------------------------------------------------------------------------|-----------------------------------------|---------------------------------------|-------------------------------|
| <b>Q</b> | El futuro<br>es de todos                                                          | y reparación integral<br>a las victimas | GESTIÓN DE LA INFORMACIÓN             | Versión:01                    |
|          |                                                                                   |                                         | PROCEDIMIENTO DIFUSIÓN Y APRENDIZA JE | Fecha: 01/08/2022             |
|          |                                                                                   |                                         |                                       | Página <b>46</b> de <b>51</b> |

| Grupo | Vista Campo | Función                                                                                                    |
|-------|-------------|----------------------------------------------------------------------------------------------------|
| Grupo | Vista Campo | Función<br>Presenta otras capas de<br>información geográfica<br>disponibles a nivel<br>Departamental, Municipal o<br>Veredal (Sociodemográfica<br>con 27 capas disponibles,<br>Socioeconómica con 21<br>capas disponibles y Socio<br>territorial con 3 capas<br>disponibles), cada capa<br>contiene referencia de la<br>Entidad proveedora de la<br>información y la fecha de<br>actualización.<br>Para cargar la capa de<br>interés, es necesario dar clic<br>en el símbolo +, que indica<br>agregar la capa a la vista |

## 3.7 IMPRIMIR

Al dar clic sobre dicha funcionalidad, se despliega la siguiente ventana:

|                              | 🖨 Imprimir                                                      |                                                                 | ×                                                                       |
|------------------------------|-----------------------------------------------------------------|-----------------------------------------------------------------|-------------------------------------------------------------------------|
| × 🔯 El futuro<br>es de todos | Permite gener<br>vista actual.                                  | ar un archivo d                                                 | de impresión de la                                                      |
| Consultas IRV                | Si requiere m<br>problemas al<br>escribanos u<br>Nacional de In | ayor detalle er<br>generar dicho<br>1 correo elec<br>formación. | n su mapa o tiene<br>1 mapa, por favor<br>trónico a la <mark>Red</mark> |
| Cargar archivos CSV          | Titulo                                                          | Nombre del r                                                    | napa                                                                    |
|                              | Plantilla                                                       | Solo mapa                                                       | ¢                                                                       |
| 🖾 Servicios geográficos      | Formato                                                         | PDF                                                             | ÷                                                                       |
| ନ୍ଦ୍ର Comentarios            | (DPI)                                                           | 1.                                                              | 12 199 653                                                              |
|                              |                                                                 | In                                                              | primir                                                                  |

| ~          | Unidad nara la atención                 | MANUAL DE USUARIO VISOR GEOGRÁFICO DEL ÍNDICE<br>DE RIESGO DE VICTIMIZACIÓN - IRV | Código:520,06,06-14<br>Versión:01 |
|------------|-----------------------------------------|-----------------------------------------------------------------------------------|-----------------------------------|
| es de todo | y coparación integral<br>a las victimas | GESTIÓN DE LA INFORMACIÓN                                                         | Versión:01                        |
|            |                                         | PROCEDIMIENTO DIFUSIÓN Y APRENDIZAJE                                              | Fecha: 01/08/2022                 |
|            |                                         |                                                                                   | Página <b>47</b> de <b>51</b>     |

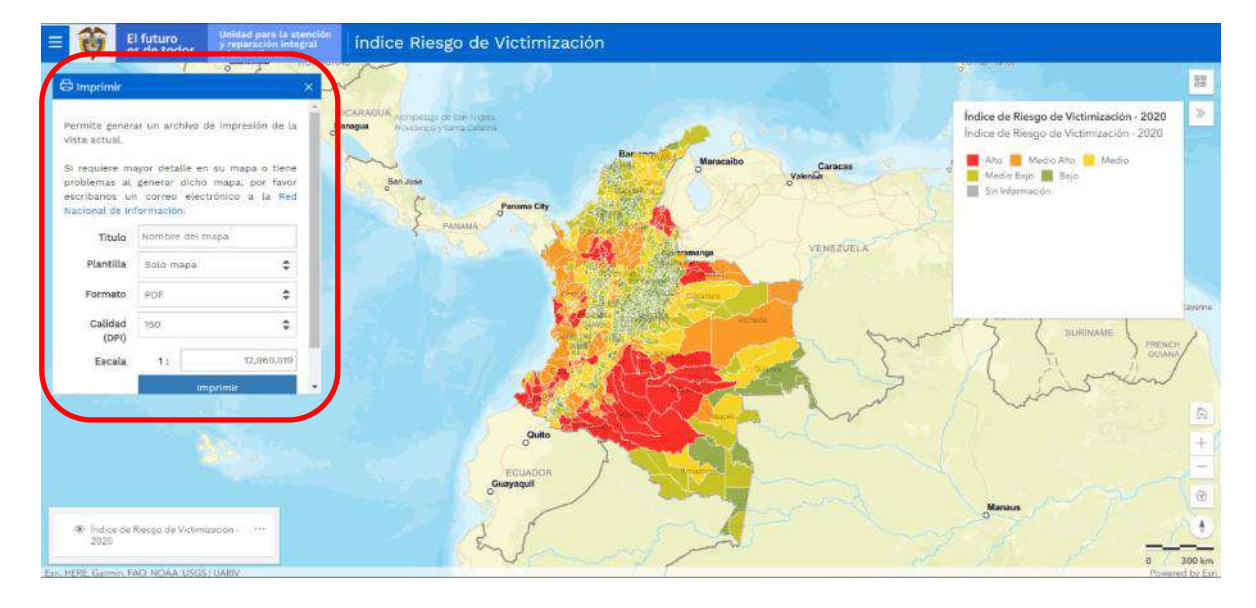

Esta herramienta permite exportar un archivo de impresión de la vista actual del mapa, con la información disponible visualmente, con las especificaciones cartográficas básicas.

| Herramienta | Vista Campo                                                                                                    | Función                                                                                                    |
|-------------|----------------------------------------------------------------------------------------------------|----------------------------------------------------------------------------------------------------|
| Título      | ➢ Imprimir       ×         Permite generar un archivo de impresión de la vista actual.       •         Si requiere mayor detalle en su mapa o tiene problemas al generar dicho mapa, por favor escribanos un correo electrónico a la Red Nacional de Información.       •         Título       Nombre del mapa       •         Plantilla       Solo mapa       •         Formato       PDF       •         Calidad       150       •         Imprimir       •       •              | En este campo se debe ingresar<br>el nombre con el cual se quiere<br>guardar el mapa a generar.<br>Este también será el título que<br>llevará el mapa en la parte<br>superior.                                    |
| Plantilla   | Catidad<br>(DP)       Solo mapa       Dol tatol<br>as critolanos un correo electrónico a la Red<br>Nacional de Información.       Da<br>Plantilla         Plantilla       A4 Horizontal (Leyenda Aba ◆         Pormato       Solo mapa         Catidad<br>(DP)       A4 Horizontal (Leyenda Abajo)         Escala       A4 Vertical (Leyenda Abajo)         A3 Horizontal (Leyenda Abajo)         A3 Horizontal (Leyenda Abajo)         A3 Vertical (Leyenda Abajo)         Escala | En este campo se despliegan las<br>opciones referidas al tamaño de<br>papel en el cual se requiere la<br>salida gráfica a generar, a<br>elección del usuario.<br>Así mismo, elegir la ubicación de<br>la leyenda. |

| <b>A</b> | Unidad para la atención | MANUAL DE USUARIO VISOR GEOGRÁFICO DEL ÍNDICE<br>DE RIESGO DE VICTIMIZACIÓN - IRV | Código:520,06,06-14                   |                               |
|----------|-------------------------|-----------------------------------------------------------------------------------|---------------------------------------|-------------------------------|
| ¢        | es de todos             | y reparación integral<br>a las victimas                                           | GESTIÓN DE LA INFORMACIÓN             | Versión:01                    |
|          |                         |                                                                                   | PROCEDIMIENTO DIFUSIÓN Y APRENDIZA.IE | Fecha: 01/08/2022             |
|          |                         |                                                                                   |                                       | Página <b>48</b> de <b>51</b> |

| Herramienta   | Vista Campo                                                                                                    | Función                                                                                                    |
|---------------|----------------------------------------------------------------------------------------------------|----------------------------------------------------------------------------------------------------|
| Formato       | G Imprimir       ×         Si requiere mayor detalle en su mapa o tiene problemas al generar dicho mapa, por favor escribanos un correo electrónico a la Red Nacional de información.         Titulo       Nombre del mapa         Plantilla       Solo mapa         Pormato       PDF         Calidad       JPEG         PNG       GIF         SVG       SVG                                                                                                    | En este campo se despliegan las<br>opciones referidas al formato de<br>guardado del archivo en el cual<br>se exportará la salida gráfica a<br>generar, a elección del usuario.                                                                                                    |
| Calidad (DPI) | Problemas al generar dicho mapa, por favor<br>escribanos un correo electrónido a la Red<br>Nacional de información.<br>Título Nombre del mapa<br>Plantilla Solo mapa<br>POP<br>Calidad<br>(DP)<br>Escala<br>200<br>300<br>200<br>300     •                                                                                                    | En este campo se despliegan las<br>opciones referidas a la calidad en<br>medida DPI (Dot Point for Inch o<br>Puntos Por Pulgada, siglas en<br>inglés), que se encargan de<br>indicar la resolución al momento<br>de la impresión, dependiendo del<br>formato de guardado en el cual<br>se requiere la salida gráfica a<br>generar, a elección del usuario.                           |
| Escala        | Permite generar un archivo de impresión de la vista actual. Si requiere mayor detalle en su mapa o tiene problemas al generar dicho mapa, por favor escribanos un correo electrónico a la Red Nacional de Información. Título Nombre del mapa Plantilla Solo mapa  ↓ Formato PDF  ↓ Calidad 150  ↓ Escala 1: 13,866,973 Imprimir  ↓                                                                                                    | Hace referencia a la escala<br>numérica en la que el usuario<br>requiere la salida gráfica.<br>Teniendo en cuenta que la escala<br>del mapa se define como la<br>relación de proporcionalidad que<br>existe entre una distancia<br>medida en el terreno y su<br>correspondiente medida en el<br>mapa.                                                                                |
| Imprimir      | O Imprimir       ×         Permite generar un archivo de impresión de la vista actual.       •         Si requiere mayor detalle en su mapa o tiene problemas al generar dicho mapa, por favor escribanos un correo electrónico a la Red Nacional de Información.       •         Título       Nombre del mapa       •         Plantilla       Solo mapa       •         Calidad       150       •         Calidad       150       •         Imprimir       •       • | Luego de configurar los campos<br>anteriores, la función Imprimir<br>genera un archivo con las<br>características establecidas,<br>teniendo en cuenta: la<br>información cargada en la vista<br>actual, la salida gráfica contiene<br>la leyenda, escala gráfica y<br>numérica, corte de la<br>información, fecha de generación<br>del mapa y los metadatos<br>correspondientes a su |

٦

| 45       |             | MANUAL DE USUARIO VISOR GEOGRÁFICO DEL ÍNDICE<br>DE RIESGO DE VICTIMIZACIÓN - IRV | Código:520,06,06-14                   |                               |
|----------|-------------|-----------------------------------------------------------------------------------|---------------------------------------|-------------------------------|
| <b>Q</b> | es de todos | y reparación integral<br>a las victimas                                           | GESTIÓN DE LA INFORMACIÓN             | Versión:01                    |
|          |             |                                                                                   | PROCEDIMIENTO DIFUSIÓN Y APRENDIZA JE | Fecha: 01/08/2022             |
|          |             |                                                                                   |                                       | Página <b>49</b> de <b>51</b> |

| Herramienta | Vista Campo                                                                                                    | Función                                                                                                    |
|-------------|----------------------------------------------------------------------------------------------------|----------------------------------------------------------------------------------------------------|
|             | The second second secon | elaboración y fuentes de<br>información.                                                                                                    |
|             |                                                                                                    | Dicho archivo se genera y ubica<br>debajo de la ventana de la<br>consulta, para visualizarlo se<br>debe ejecutar un clic sobre el<br>enlace.                        |
|             |                                                                                                    | Es importante resaltar que este<br>campo genera un archivo de<br>visualización Web, que al abrir<br>permite la descarga al ordenador<br>en la ruta requerida por el |
|             |                                                                                                    | usuario.                                                                                                    |

Es de resaltar al usuario, que, si requiere mayor detalle en su mapa o tiene problemas con su generación, puede escribir un correo electrónico a la dirección <u>rni@unidadvictimas.gov.co</u> correspondiente a la Red Nacional de Información, quienes le colaborarán con el requerimiento de información geográfica.

#### 3.8 COMENTARIOS

Al dar clic sobre dicha funcionalidad, se despliega la siguiente ventana:

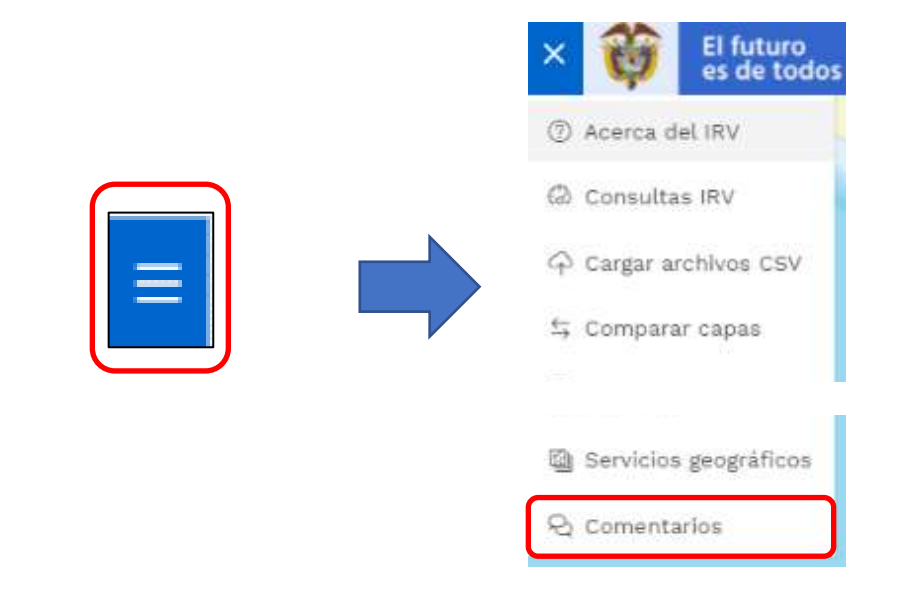

| Unidad para la atención                          | MANUAL DE USUARIO VISOR GEOGRÁFICO DEL ÍNDICE<br>DE RIESGO DE VICTIMIZACIÓN - IRV | Código:520,06,06-14           |
|--------------------------------------------------|-----------------------------------------------------------------------------------|-------------------------------|
| es de todos y reparación integral a las victimas | GESTIÓN DE LA INFORMACIÓN                                                         | Versión:01                    |
|                                                  | PROCEDIMIENTO DIFUSIÓN Y APRENDIZAJE                                              | Fecha: 01/08/2022             |
|                                                  |                                                                                   | Página <b>50</b> de <b>51</b> |

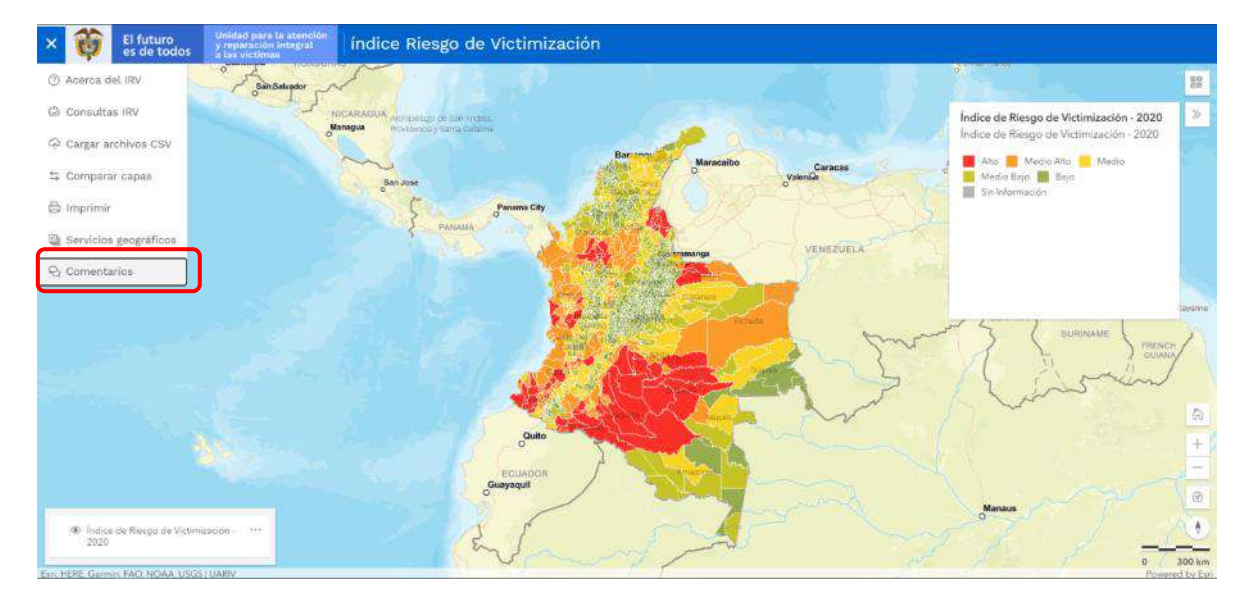

Esta herramienta permite que los usuarios del visor geográfico del IRV reporten alguna novedad, dejen sus comentarios, quejas o sugerencias respecto de este desarrollo web. Al acceder, despliega un formulario en el cual el usuario puede elegir el idioma (español por defecto o Inglés de Estados Unidos), con fines de responder la solicitud, se requiere que el usuario digite una dirección de correo electrónico y seleccione el tipo de reporte que desea realizar (Comentario, Solicitud, Queja o Falla).

Acto seguido, encontrará un espacio en el cual el usuario puede remitir su comentario, solicitud, queja o reporte de falla del visor, así como también calificar la funcionalidad del visor a su criterio en una escala de 1 a 5 estrellas, siendo 1 el nivel más bajo de conformidad para con el Visor y 5 completa conformidad con el Visor y su funcionamiento.

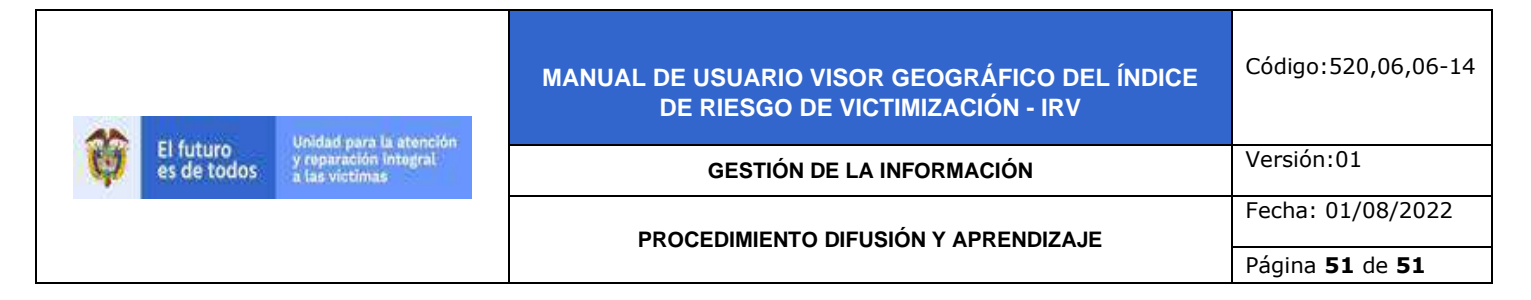

# **DOCUMENTOS DE REFERENCIA**

- ArcGIS Pro-ayuda (<u>https://pro.arcgis.com/es/pro-app/help/mapping/layer-properties/data-classification-methods.htm</u>)
- Instituto Geográfico Agustín Codazzi IGAC (<u>https://www.igac.gov.co/es/contenido/areas-estrategicas/formatos-y-escalas-de-mapas)</u>
- Unidad para la Atención y Reparación Integral a las Víctimas UARIV (<u>https://www.unidadvictimas.gov.co/</u>)
- Guías De Memoria Para La Implementación Herramientas Por Grupo De Apoyo Y/O Referentes De Cuidado Para Pueblos Y Comunidades Étnicas (<u>https://www.unidadvictimas.gov.co/sites/default/files/documentosbiblioteca/692g</u> <u>uiasdememoriaetnicasv1002.pdf</u>)
- Sistema Integrado de Gestión (https://www.unidadvictimas.gov.co/sites/default/files/documentosbiblioteca/69pr ocedimientocaracterizaciondeldanoparapueblosycomunidadesetnicasv1002.pdf)
- Procedimiento Sistema De Información Geográfica SIG (<u>https://www.unidadvictimas.gov.co/sites/default/files/documentosbiblioteca/proc</u> edimientosistemasdeinformaciongeograficav1.pdf )
- Medición Índice de Riesgo de Victimización IRV 2010 2014 (<u>https://www.unidadvictimas.gov.co/sites/default/files/documentosbiblioteca/irv20</u> <u>102014.pdf</u>)
- Glosario de términos

   (<u>https://www.unidadvictimas.gov.co/sites/default/files/documentosbiblioteca/05glosariofeb2021.pdf</u>)

#### ANEXOS:

No Aplica

#### **CONTROL DE CAMBIOS**

| Versión | Fecha      | Descripción de la modificación |
|---------|------------|--------------------------------|
| 1       | 01/08/2022 | Creación de Manual de Usuario  |